# Oracle® SD-WAN Edge Virtual Appliance Installation Guide

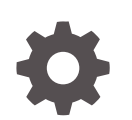

Release 8.2 F26391-01 March 2020

ORACLE

Oracle SD-WAN Edge Virtual Appliance Installation Guide, Release 8.2

F26391-01

Copyright © 2014, 2020, Oracle and/or its affiliates.

This software and related documentation are provided under a license agreement containing restrictions on use and disclosure and are protected by intellectual property laws. Except as expressly permitted in your license agreement or allowed by law, you may not use, copy, reproduce, translate, broadcast, modify, license, transmit, distribute, exhibit, perform, publish, or display any part, in any form, or by any means. Reverse engineering, disassembly, or decompilation of this software, unless required by law for interoperability, is prohibited.

The information contained herein is subject to change without notice and is not warranted to be error-free. If you find any errors, please report them to us in writing.

If this is software or related documentation that is delivered to the U.S. Government or anyone licensing it on behalf of the U.S. Government, then the following notice is applicable:

U.S. GOVERNMENT END USERS: Oracle programs (including any operating system, integrated software, any programs embedded, installed or activated on delivered hardware, and modifications of such programs) and Oracle computer documentation or other Oracle data delivered to or accessed by U.S. Government end users are "commercial computer software" or "commercial computer software documentation" pursuant to the applicable Federal Acquisition Regulation and agency-specific supplemental regulations. As such, the use, reproduction, duplication, release, display, disclosure, modification, preparation of derivative works, and/or adaptation of i) Oracle programs (including any operating system, integrated software, any programs embedded, installed or activated on delivered hardware, and modifications of such programs), ii) Oracle computer documentation and/or iii) other Oracle data, is subject to the rights and limitations specified in the license contained in the applicable contract. The terms governing the U.S. Government's use of Oracle cloud services are defined by the applicable contract for such services. No other rights are granted to the U.S. Government.

This software or hardware is developed for general use in a variety of information management applications. It is not developed or intended for use in any inherently dangerous applications, including applications that may create a risk of personal injury. If you use this software or hardware in dangerous applications, then you shall be responsible to take all appropriate fail-safe, backup, redundancy, and other measures to ensure its safe use. Oracle Corporation and its affiliates disclaim any liability for any damages caused by use of this software or hardware in dangerous applications.

Oracle and Java are registered trademarks of Oracle and/or its affiliates. Other names may be trademarks of their respective owners.

Intel and Intel Inside are trademarks or registered trademarks of Intel Corporation. All SPARC trademarks are used under license and are trademarks or registered trademarks of SPARC International, Inc. AMD, Epyc, and the AMD logo are trademarks or registered trademarks of Advanced Micro Devices. UNIX is a registered trademark of The Open Group.

This software or hardware and documentation may provide access to or information about content, products, and services from third parties. Oracle Corporation and its affiliates are not responsible for and expressly disclaim all warranties of any kind with respect to third-party content, products, and services unless otherwise set forth in an applicable agreement between you and Oracle. Oracle Corporation and its affiliates will not be responsible for any loss, costs, or damages incurred due to your access to or use of third-party content, products, or services, except as set forth in an applicable agreement between you and Oracle.

### Contents

1

2

| my oracle support                                                                                                    | iV                                                                  |
|----------------------------------------------------------------------------------------------------|---------------------------------------------------------------------|
| Revision History                                                                                                    |                                                                     |
| Software and Hardware Requirements                                                                                                    |                                                                     |
| VT800 Supported Hypervisors                                                                                                    | 1-1                                                                 |
| VT800-128 Supported Hypervisors                                                                                                    | 1-1                                                                 |
| Virtual Machine Specifications                                                                                                    | 1-2                                                                 |
| Upgrading from VT800 to VT800-128                                                                                                    | 1-3                                                                 |
| WAN Optimization System Specifications                                                                                                    | 1-3                                                                 |
| Support for Virtual Appliances                                                                                                    | 1-4                                                                 |
|                                                                                                    |                                                                     |
| Virtual Appliance Installation                                                                                                    |                                                                     |
| Virtual Appliance Installation                                                                                                    | 2-1                                                                 |
| Virtual Appliance Installation<br>VMware ESXi<br>Microsoft Hyper-V                                                                                                    | 2-1<br>2-14                                                         |
| Virtual Appliance Installation<br>VMware ESXi<br>Microsoft Hyper-V<br>Microsoft Azure                                                                                                    | 2-1<br>2-14<br>2-26                                                 |
| Virtual Appliance Installation<br>VMware ESXi<br>Microsoft Hyper-V<br>Microsoft Azure<br>KVM Hypervisor                                                                                                    | 2-1<br>2-14<br>2-26<br>2-47                                         |
| Virtual Appliance Installation<br>VMware ESXi<br>Microsoft Hyper-V<br>Microsoft Azure<br>KVM Hypervisor<br>Create Linux/Networking Bridge                                                                                                    | 2-1<br>2-14<br>2-26<br>2-47<br>2-49                                 |
| Virtual Appliance Installation<br>VMware ESXi<br>Microsoft Hyper-V<br>Microsoft Azure<br>KVM Hypervisor<br>Create Linux/Networking Bridge<br>Automatically Starting Guests After Reboot                                                                             | 2-1<br>2-14<br>2-26<br>2-47<br>2-49<br>2-51                         |
| Virtual Appliance Installation<br>VMware ESXi<br>Microsoft Hyper-V<br>Microsoft Azure<br>KVM Hypervisor<br>Create Linux/Networking Bridge<br>Automatically Starting Guests After Reboot<br>Extending the Guest VM hard disk                                         | 2-1<br>2-14<br>2-26<br>2-47<br>2-49<br>2-51<br>2-51                 |
| Virtual Appliance Installation<br>VMware ESXi<br>Microsoft Hyper-V<br>Microsoft Azure<br>KVM Hypervisor<br>Create Linux/Networking Bridge<br>Automatically Starting Guests After Reboot<br>Extending the Guest VM hard disk<br>KVM Tuning                           | 2-1<br>2-14<br>2-26<br>2-47<br>2-49<br>2-51<br>2-51<br>2-53         |
| Virtual Appliance Installation<br>VMware ESXi<br>Microsoft Hyper-V<br>Microsoft Azure<br>KVM Hypervisor<br>Create Linux/Networking Bridge<br>Automatically Starting Guests After Reboot<br>Extending the Guest VM hard disk<br>KVM Tuning<br>OCI IaaS Configuration | 2-1<br>2-14<br>2-26<br>2-47<br>2-49<br>2-51<br>2-51<br>2-53<br>2-54 |

### 3 WAN Deployment with a Virtual Appliance

### About This Guide

The purpose of this document is to provide an understanding of how to install a Virtual Appliance on a supported hypervisor.

#### **Documentation Set**

The following table lists related documentation.

| Document Name                                    | Document Description                                                                                                    |
|--------------------------------------------------|----------------------------------------------------------------------------------------------------|
| Oracle SD-WAN Edge Release Notes                 | Contains information about added features,<br>resolved issues, requirements for use, and<br>known issues in the latest Oracle SD-WAN<br>Edge release.                          |
| Oracle SD-WAN OS Release Notes and Upgrade Guide | Contains information about inserting an OS<br>Partition Image or OS Patch on an appliance<br>in order to migrate to a new OS version or<br>apply fixes to an existing version. |
| Oracle SD-WAN Security Guide                     | Contains information about security methods within the Oracle SD-WAN solution.                                                                                                 |
| Oracle SD-WAN Edge Features Guide                | Contains feature descriptions and procedures<br>for all incremental releases of Oracle SD-WAN<br>Edge. This guide is organized by release<br>version.                          |

### My Oracle Support

My Oracle Support (https://support.oracle.com) is your initial point of contact for all product support and training needs. A representative at Customer Access Support (CAS) can assist you with My Oracle Support registration.

Call the CAS main number at 1-800-223-1711 (toll-free in the US), or call the Oracle Support hotline for your local country from the list at http://www.oracle.com/us/support/contact/index.html. When calling, make the selections in the sequence shown below on the Support telephone menu:

- 1. Select 2 for New Service Request.
- 2. Select 3 for Hardware, Networking, and Solaris Operating System Support.
- 3. Select one of the following options:
  - For technical issues such as creating a new Service Request (SR), select 1.
  - For non-technical issues such as registration or assistance with My Oracle Support, select 2.

You are connected to a live agent who can assist you with My Oracle Support registration and opening a support ticket.

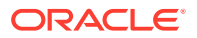

My Oracle Support is available 24 hours a day, 7 days a week, 365 days a year.

#### **Emergency Response**

In the event of a critical service situation, emergency response is offered by the Customer Access Support (CAS) main number at 1-800-223-1711 (toll-free in the US), or call the Oracle Support hotline for your local country from the list at http:// www.oracle.com/us/support/contact/index.html. The emergency response provides immediate coverage, automatic escalation, and other features to ensure that the critical situation is resolved as rapidly as possible.

A critical situation is defined as a problem with the installed equipment that severely affects service, traffic, or maintenance capabilities, and requires immediate corrective action. Critical situations affect service and/or system operation resulting in one or several of these situations:

- A total system failure that results in loss of all transaction processing capability
- Significant reduction in system capacity or traffic handling capability
- Loss of the system's ability to perform automatic system reconfiguration
- Inability to restart a processor or the system
- Corruption of system databases that requires service affecting corrective actions
- Loss of access for maintenance or recovery operations
- Loss of the system ability to provide any required critical or major trouble notification

Any other problem severely affecting service, capacity/traffic, billing, and maintenance capabilities may be defined as critical by prior discussion and agreement with Oracle.

#### Locate Product Documentation on the Oracle Help Center Site

Oracle Communications customer documentation is available on the web at the Oracle Help Center (OHC) site, http://docs.oracle.com. You do not have to register to access these documents. Viewing these files requires Adobe Acrobat Reader, which can be downloaded at http://www.adobe.com.

- 1. Access the Oracle Help Center site at http://docs.oracle.com.
- 2. Click Industries.
- 3. Click the Oracle Communications link. Under the SD-WAN header, select a product.
- Select the Release Number. A list of the entire documentation set for the selected product and release appears.
- 5. To download a file to your location, right-click the **PDF** link, select **Save target as** (or similar command based on your browser), and save to a local folder.

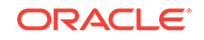

### **Revision History**

This section provides a revision history for this document.

(Required) Enter introductory text here, including the definition and purpose of the concept.

| Date          | Description                                                                                                    |
|---------------|----------------------------------------------------------------------------------------------------|
| February 2020 | <ul> <li>Initial release of this publication, including<br/>8.2M1 features "OCI laas Configuration"<br/>and "Deploying Edge on KVM"</li> </ul> |
| March 2020    | Adds OCI Marketplace Support section                                                                                                    |

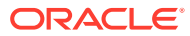

## 1 Software and Hardware Requirements

Multiple Virtual Appliance VMs can be supported on a single, physical platform, provided each VM is supplied with sufficient dedicated resources. The following requirements are per Virtual Appliance VM depending on the appliance model and installed license.

### VT800 Supported Hypervisors

|                                              | VMware ESXi                                  | Microsoft<br>Hyper-V                         | Microsoft Azure                              | KVM                             |
|----------------------------------------------|----------------------------------------------|----------------------------------------------|----------------------------------------------|---------------------------------|
| Software Version                             | 6.0 or later                                 | Windows Server<br>2012 R2                    | VM:<br>Standard_DS3<br>+,<br>Disk: P10 +     | qemu-<br>kvm-1.5.3-167.el7      |
| CPU Requirements                             | 64-Bit, 3GHz +,<br>AES-NI, Intel<br>CPU only | 64-Bit, 3GHz +,<br>AES-NI, Intel<br>CPU only | 64-Bit, 3GHz +,<br>AES-NI, Intel<br>CPU only | 8 vCPU,                         |
| Special<br>Requirements /<br>Recommendations | DAS<br>recommended <sup>1</sup>              | DAS SSD<br>recommended <sup>1</sup>          | DAS<br>Recommended <sup>1</sup>              | DAS<br>recommended <sup>1</sup> |

Note:

<sup>1</sup> Directly Attached Storage (DAS) is recommended for all Virtual Appliances.

### VT800-128 Supported Hypervisors

|                                              | VMware ESXi                                  | Microsoft<br>Hyper-V                         | Microsoft Azure                              | KVM                             |
|----------------------------------------------|----------------------------------------------|----------------------------------------------|----------------------------------------------|---------------------------------|
| Software Version                             | 6.5.0 or later                               | Windows Server<br>2012 R2                    | VM:<br>Standard_DS3<br>+,<br>Disk: P10 +     | qemu-<br>kvm-1.5.3-167.el7      |
| CPU Requirements                             | 64-Bit, 3GHz +,<br>AES-NI, Intel<br>CPU only | 64-Bit, 3GHz +,<br>AES-NI, Intel<br>CPU only | 64-Bit, 3GHz +,<br>AES-NI, Intel<br>CPU only | 8 vCPU                          |
| Special<br>Requirements /<br>Recommendations | DAS<br>recommended <sup>1</sup>              | DAS SSD<br>recommended <sup>1</sup>          | DAS<br>Recommended <sup>1</sup>              | DAS<br>Recommended <sup>1</sup> |

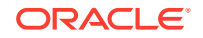

<sup>1</sup> Directly Attached Storage (DAS) is recommended for all Virtual Appliances.

### **Virtual Machine Specifications**

| Platform | Appliance<br>Model | License<br>Level | Dedicated<br>VCPUs <sup>1</sup> | RAM   | Minimum<br>Processor Ghz | Instance<br>Type   |
|----------|--------------------|------------------|---------------------------------|-------|--------------------------|--------------------|
|          | VT800              | 20 Mbps          | 2                               | 8 GB  | 2.10 Ghz                 |                    |
| Hyper-V  | VT800              | 200 Mbps         | 10                              | 10 GB | 2.10 Ghz                 |                    |
|          | VT800-128          | 200 Mbps         | 10                              | 32 GB | 2.10 Ghz                 |                    |
|          | VT800              | 20 Mbps          | 4                               | 28 GB | 2.4 Ghz                  | D12 v2             |
| Azure    | VT800              | 500 Mbps         | 8                               | 56 GB | 2.4 Ghz                  | D13 v2             |
|          | VT800-128          | 500 Mbps         | 8                               | 56 GB | 2.4 Ghz                  | D13 v2             |
|          | VT800              | 20 Mbps          | 2                               | 4 GB  | 2.10 Ghz                 |                    |
|          | VT800              | 1 Gbps           | 8                               | 8 GB  | 2.10 Ghz                 |                    |
| ESXi     | VT800              | 2 Gbps           | 14                              | 16 GB | 2.10 Ghz                 |                    |
|          | VT800-128          | 1 Gbps           | 8                               | 32 GB | 2.10 Ghz                 |                    |
|          | VT800-128          | 2 Gbps           | 14                              | 32 GB | 2.10 Ghz                 |                    |
| K//M     | VT800              | 175 Mbps         | 8                               | 16 GB | 2.10 Ghz                 |                    |
|          | VT800-128          | 175 Mbps         | 8                               | 32 GB | 2.10 Ghz                 |                    |
| 001      | VT800              | 200 Mbps         | 4                               | 60 GB | 2.0 Ghz                  | VM.Stand<br>ard2.4 |
|          | VT800-128          | 200 Mbps         | 4                               | 60 GB | 2.0 Ghz                  | VM.Stand<br>ard2.4 |

### Note:

<sup>1</sup> For 1 Gbps and 2 Gbps license levels, Intel Xeon E7-8870v4 or better with L3 cache of 50MB or more is required for expected performance.

Additionally, all Virtual Appliances require:

• a minimum of 180 GB dedicated storage.

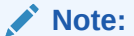

Directly Attached Storage (DAS) is recommended for all Virtual Appliances.

• 1 shared or dedicated management interface

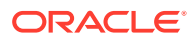

KVM cannot have a shared management interface

1 dedicated, but not more than 7 total, non-management network interfaces

**Important:** Virtual Appliances required dedicated resources. A Virtual Appliance deployed without dedicated (pinned) resources may not function as expected.

### Upgrading from VT800 to VT800-128

An existing VT800 instance cannot be converted directly into a VT800-128. To upgrade a site from a VT800 to a VT800-128, deploy a new virtual appliance and cut over when ready, as with hardware appliance upgrades.

### WAN Optimization System Specifications

WAN Optimization is supported on VT800s running Edge 7.1 or above and VT800-128s running Edge 7.3 P4 or above at the following levels with the specified resources:

| Platform | License<br>Level | WANOp<br>Capacity | VCPUs           | RAM                           | Max<br>WANOp<br>Sessions | Disk<br>Size | Cloud<br>Instance<br>Type |
|----------|------------------|-------------------|-----------------|-------------------------------|--------------------------|--------------|---------------------------|
|          | 20 Mbps          | 8 Mbps            | 2               | 8GB                           | 1,500                    | 160GB        | NA                        |
| Hyper-V  | 200 Mbps         | 100 Mbps          | 10<br>(2.10GHz) | 10GB                          | 5,000                    | 160GB        | NA                        |
| A =      | 20 Mbps          | 8 Mbps            | 4               | 28GB                          | 10,000                   | 160GB        | DS12_v2                   |
| Azure    | 500 Mbps         | 100 Mbps          | 8 (2.4GHz)      | 56GB                          | 16,000                   | 160GB        | DS13_v2                   |
|          | 20 Mbps          | 8 Mbps            | 2               | 8GB                           | 1,500                    | 160GB        | NA                        |
| ESXi     | 2 Gbps           | 200 Mbps          | 14<br>(2.10GHz) | 16GB<br>(VT800-128:<br>32 GB) | 10,000                   | 160GB        | NA                        |

### Note:

The maximum number of WANOp sessions is scaled based on available memory. If a virtual appliance has insufficient dedicated RAM, the maximum number of WANOp sessions will be lower. Provisioning a virtual appliance below recommended system specifications will not disable WANOp, but will impact WANOp performance. Provisioning a virtual appliance below the defined minimum specifications is not supported.

A warning banner will be displayed in the Web Console if WANOp is enabled on a Virtual Appliance that does not meet the minimum recommended system specifications. An example is shown below, on a VT800 with insufficient RAM and VCPUs:

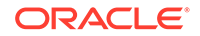

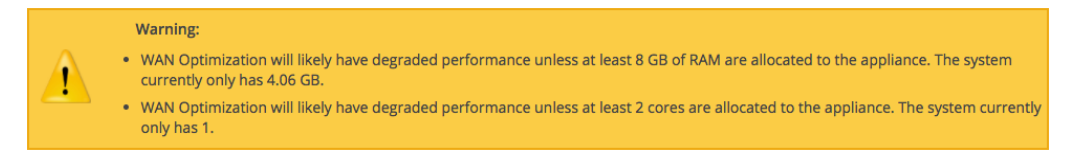

For information on how to configure WAN Optimization, please see the WANOp Setup and Configuration Guide.

### Support for Virtual Appliances

Before calling or emailing for support, please ensure that your Virtual Appliance deployment matches the above specifications. Configurations outside of this scope cannot be supported.

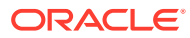

# 2 Virtual Appliance Installation

### VMware ESXi

Follow these instructions to deploy on VMWare ESXi.

### Note:

You must perform the following procedure from a Microsoft Windows environment.

### Prerequisites

Before deploying on VMWare ESXi, you will need:

- Virtual Image for ESXi
- Full Install for VMWare file for the desired Virtual Appliance
- vSphere client

Prepare to Deploy the Virtual Appliance

**1.** From the **Inventory** available, click the server's IP address then click the **Configuration** tab.

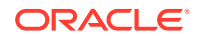

| 💋 192.168.39.150 - vSphere C | lient                                |                                                |                                       |
|------------------------------|--------------------------------------|------------------------------------------------|---------------------------------------|
| File Edit View Inventory     | Administration Plug-ins Help         |                                                |                                       |
| 🖸 🔝 🏠 Home 🕨                 | 🚮 Inventory 🕨 🛅 Inventory            |                                                |                                       |
| हो हो                        |                                      |                                                |                                       |
| <b>193 168 39 150</b>        |                                      |                                                |                                       |
| 192.108.39.130               | localhost.localdomain VMware ESXi, 6 | .0.0, 2494585                                  |                                       |
|                              | Getting Started Summary Virtual Mac  | chines Resource Allocation Performance Configu | ration Users Events Permissions       |
|                              | Hardware                             | View: vSphere Standard Switch                  |                                       |
|                              | Health Status                        | Networking                                     | Refresh Add Networking Properties     |
|                              | Processors                           |                                                | 45                                    |
|                              | Memory                               | Standard Switch: vSwitch0                      | Remove Properties                     |
|                              | Networking                           | Virtual Machine Port Group                     | Physical Adapters                     |
|                              | Storage Adapters                     | 1 virtual machine(s)   VLAN ID: All (4095)     |                                       |
|                              | Network Adapters                     | CL1 VT500                                      |                                       |
|                              | Advanced Settings                    | -VMkernel Port                                 | E                                     |
|                              | Power Management                     | Vmk0 - 192 168 39 150                          | E                                     |
|                              | Software                             | fe80::46a8:42ff;fe2b:c09e                      |                                       |
|                              | Licensed Features                    |                                                | -                                     |
|                              | Time Configuration                   | Standard Switch: vSwitch1                      | Remove Properties                     |
|                              | DNS and Routing                      | -Virtual Machine Port Group                    | Physical Adapters                     |
|                              | Authentication Services              | 🖵 LAN Sw 👱                                     | • • • • • • • • • • • • • • • • • • • |
|                              | Virtual Machine Swapfile Location    | □ 1 virtual machine(s)   VLAN ID: All (4095)   |                                       |
|                              | Security Profile                     |                                                |                                       |
|                              | Host Cache Configuration             |                                                | Demous Descention                     |
|                              | System Resource Reservation          | Standard Switch: vSwitch2                      | Keniove Properdes                     |
| Recent Tasks                 |                                      | Name, Target or Status                         | contains: - Clear ×                   |
| Name                         | Target Status Details                | Initiated by Requested Start Ti 🖙 Star         | t Time Completed Time                 |
| Remove virtual switch        | 192.168.39.150 Ocompleted            | root 6/10/2015 7:26:45 AM 6/10                 | /2015 7:26:45 AM 6/10/2015 7:26:45 AM |
| Update network config        | 192.168.39.150 Completed             | root 6/10/2015 7:26:45 AM 6/10                 | /2015 7:26:45 AM 6/10/2015 7:26:45 AM |
|                              |                                      | m                                              | •                                     |
| Tasks                        |                                      |                                                | root                                  |

Figure 2-1 VM Server Configuration Tab

- 2. Click Networking from the left menu then click the Add Networking... link.
- 3. Choose Virtual Machine as the Connection Type and click Next.

The physical network adapters on the server appliance (vmnic1, vmnic2, etc.) can only be assigned to a single vSphere standard switch. Once a vmnic is assigned to a vSphere standard switch, it will no longer be available when creating a new vSphere standard switch.

4. Click **Create a vSphere standard switch**, choose one of the available virtual machine NICs, and click **Next**.

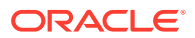

| Add Network Wizard                              |                                                                                                    |                               |                                                               |              |
|-------------------------------------------------|----------------------------------------------------------------------------------------------------|-------------------------------|---------------------------------------------------------------|--------------|
| Virtual Machines - Net<br>Virtual machines read | work Access<br>h networks through uplink adapters attached to vSphr                                | ere standard s                | switches.                                                     |              |
| Connection Type<br>Network Access               | Select which vSphere standard switch will handle<br>vSphere standard switch using the unclaimed ne | e the network<br>twork adapte | traffic for this connection. You may also<br>rs listed below. | create a new |
| Connection Settings                             | • Create a vSphere standard switch                                                                 | Speed                         | Networks                                                      |              |
| Summary                                         | Broadcom Corporation NetXtreme                                                                     | BCM5720 Gi                    | gabit Ethernet                                                |              |
|                                                 | vmnic1                                                                                             | Down                          | None                                                          |              |
|                                                 | Vmnic4                                                                                             | Down                          | None                                                          |              |
|                                                 | vmnic5                                                                                             | Down                          | None                                                          |              |
|                                                 | C Use vSwitch0                                                                                     | Speed                         | Networks                                                      |              |
|                                                 | Broadcom Corporation NetXtreme                                                                     | BCM5720 Gi                    | gabit Ethernet                                                |              |
|                                                 | 🕅 🔛 vmnic0                                                                                         | 100 Full                      | 192.168.44.1-192.168.47.254                                   |              |
|                                                 | O lice vSwitch1                                                                                    | Sneed                         | Networks                                                      |              |
|                                                 | Preview:                                                                                           |                               |                                                               |              |
|                                                 | -Virtual Machine Port Group                                                                        | Physical Adapte               | /5                                                            |              |
|                                                 | VM Network 2                                                                                       | —e 🔛 vmni                     | c4                                                            |              |
|                                                 |                                                                                                    |                               |                                                               |              |
|                                                 |                                                                                                    |                               |                                                               |              |
|                                                 |                                                                                                    |                               |                                                               |              |
|                                                 |                                                                                                    |                               |                                                               |              |
|                                                 |                                                                                                    |                               |                                                               |              |
|                                                 |                                                                                                    |                               |                                                               |              |
|                                                 |                                                                                                    |                               |                                                               |              |
|                                                 | · •                                                                                                |                               | <back next=""></back>                                         | Cancel       |
|                                                 |                                                                                                    |                               |                                                               |              |

Figure 2-2 Create a Switch

- Give the Virtual Machine Port Group for the switch you created in step 4 an appropriate Network Label. If VLAN tags will be used on the associated appliance port, set the VLAN ID field to All (4095). Click Next.
- 6. Confirm that the information for the new virtual switch is correct then click **Finish**.
- 7. If this switch will be attached to the appliance management port, skip to step 18. Otherwise, after creating the switch, remain on the Networking panel of the Configuration tab and locate the switch within the panel. You may need to scroll down.
- 8. Click **Properties...** for the switch. Then, from the **Ports** tab, highlight the **Virtual Machine Port Group** and click **Edit...**
- 9. On the Security tab ensure that Promiscuous Mode and Forged Transmits are set to Accept then click OK.

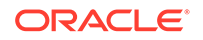

| Policy Exceptions    |     | A such |  |
|----------------------|-----|--------|--|
| MAC Address Changes: |     | Accept |  |
| Forged Transmits:    |     | Accept |  |
|                      | 1.1 |        |  |
|                      |     |        |  |
|                      |     |        |  |
|                      |     |        |  |
|                      |     |        |  |
|                      |     |        |  |

Figure 2-3 Configure Promiscuous Mode

- **10.** Repeat steps 4 through 9 to create a separate virtual switch for each Virtual Appliance port that will be used in your deployment.
- **11.** Repeat steps 4 through 9, and do not choose a virtual machine NIC to create a null virtual switch for Virtual Appliance ports that will not be used in your deployment.

Virtual Appliances have 7 network ports. All 7 network ports must be assigned to a virtual switch even if you do not intend to use all of them in your deployment. A null virtual switch that is not tied to any physical NIC can be used for this purpose.

**Deploy the Virtual Appliance** 

1. Click File, Deploy OVF Template...

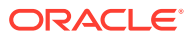

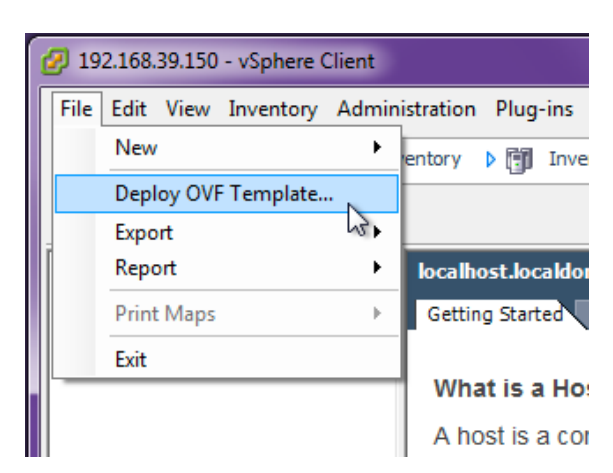

Figure 2-4 Deploy OVF Template

- 2. Browse to the location of the Appliance VM Image (.ova package) that you downloaded. Select the file and click **Open**.
- 3. Click **Next** and a screen will display information for the VM being imported.
- Click Next and a screen will display the End User License Agreement. After reading, click Accept then click Next.
- 5. The Name and Location screen displays a default name for the VM. Change the name if desired and click Next.

Figure 2-5 Name the VM

| Deploy OVF Template<br>Name and Location<br>Specify a name and location                                                                  | n for the deployed template                                                                                                    |
|----------------------------------------------------------------------------------------------------|----------------------------------------------------------------------------------------------------|
| Source<br>OVF Template Details<br>End User License Agreement<br>Name and Location<br>Disk Format<br>Network Mapping<br>Ready to Complete | Name:<br>Talari Appliance VT800<br>The name can contain up to 80 characters and it must be unique within the inventory folder. |
|                                                                                                    | < Back Next > Cancel                                                                                                    |

- 6. Accept the default settings on the **Disk Format** screen and click **Next**.
- 7. On the Network Mapping screen, use the drop-down menus under Destination Networks to assign the Virtual Appliance ports (Source Networks) to the previously configured virtual switch port groups. Any port that will not be used in your deployment must be assigned to the null virtual switch (see step 19 of Prepare to Deploy the Virtual Appliance). Click Next.

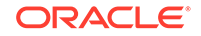

| What networks should the                                     | : deployed template use?                                                                   |                                                                                       |       |
|--------------------------------------------------------------|--------------------------------------------------------------------------------------------|---------------------------------------------------------------------------------------|-------|
| Source<br>OVF Template Details<br>End User License Agreement | Map the networks used in this OVF ten                                                      | nplate to networks in your inventory                                                  |       |
| Name and Location                                            | Source Networks                                                                            | DestinationNetworks                                                                   |       |
| <u>Disk Format</u>                                           | Management Network                                                                         | VM Network                                                                            |       |
| Ready to Complete                                            | Network 1<br>Network 2<br>Network 3<br>Network 4<br>Network 5<br>Network 6<br>Cescription: | VM Network<br>LAN 1<br>NULL<br>WAN 1<br>VM Network<br>VM Network<br>VM Network<br>III |       |
|                                                              |                                                                                            | < Back Next >                                                                         | Cance |

Figure 2-6 Map Networks from Inventory

8. Click Finish on the Ready to Complete screen.

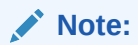

Decompressing the disk image onto the server could take several minutes.

#### **Configure the Virtual Machine**

- 1. If this is the first time you have used the vSphere Client, you may need to click the **Inventory** icon, identify the server, and expand its inventory list.
- 2. Click the name of your Virtual Appliance's VM in the inventory list.
- 3. Click the **Summary** tab and click **Edit Settings** underneath the **Commands** section to open the **Virtual Machine Properties** window.
- 4. Click **Memory** from the **Hardware** tab of the **Virtual Machine Properties** screen and ensure that the required amount of memory is configured for the intended performance level of your Virtual Appliance (see the **Virtual Machine Specifications** section for details).

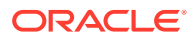

| ardware Options Resources |               |        | Virtual Machine Version: 9                             |
|---------------------------|---------------|--------|--------------------------------------------------------|
| Show All Devices          | Add Remove    |        |                                                        |
| Hardware                  | Summary       | 512 GB |                                                        |
| Memory                    | 4096 MB       |        | Maximum recommended for this                           |
| 🔲 CPUs                    | 4             | 256 GB | a guest OS: 1011 GB.                                   |
| 💻 Video card              | Video card    | 128 GB | Maximum recommended for best<br>performance: 16288 MB. |
| VMCI device               | Deprecated    | 64 GB  | Default recommended for this                           |
| SCSI controller 0         | LSI Logic SAS | 0130   | ✓ guest OS: 1 GB.                                      |
| CD/DVD drive 1            | Client Device | 32 GB  | Minimum recommended for this                           |
| Hard disk 1               | Virtual Disk  | 16 GB  | <ul> <li>guest OS: 256 MB.</li> </ul>                  |
| Network adapter 1         | VM Network    | 8 68   |                                                        |
| Network adapter 2         | LAN 1         |        |                                                        |
| Network adapter 3         | WAN 1         | 4 GB   |                                                        |
| Network adapter 4         | VM Network    | 2 GB   |                                                        |
| Network adapter 5         | VM Network    | 1.00   |                                                        |
| Network adapter 6         | VM Network    |        |                                                        |
| Network adapter 7         | VM Network    | 512 MB |                                                        |
| Network adapter 8         | VM Network    | 256 MB |                                                        |
|                           |               | 128 MB |                                                        |
|                           |               | 64 MB  |                                                        |
|                           |               | 32 MB  |                                                        |
|                           |               | 16 MB  |                                                        |
|                           |               | в мв   |                                                        |
|                           | ,             | 4 MB   |                                                        |
|                           |               |        |                                                        |
|                           |               |        | OK Control                                             |

Figure 2-7 Adjust Memory Size

 Click CPUs from the Hardware tab of the Virtual Machine Properties screen and ensure that the required number of cores (i.e., Virtual CPUs) is configured for the intended performance level of your Virtual Appliance (see Virtual Machine Specifications section for details). You may configure these cores on a single virtual socket or across multiple virtual sockets.

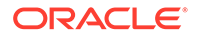

| 🕝 Talari Appliance VT800 - Virtual N | Machine Properties |                                                               |                                                |
|--------------------------------------|--------------------|---------------------------------------------------------------|------------------------------------------------|
| Hardware Options Resources           |                    |                                                               | Virtual Machine Version: 9 🛕                   |
| Show All Devices                     | Add Remove         | Number of virtual sockets:                                    | 4 💌                                            |
| Hardware                             | Summary            | Number of cores per socket:                                   | 1 🔻                                            |
| Memory                               | 4096 MB            |                                                               |                                                |
| 📮 CPUs                               | 4                  | lotal number of cores:                                        | 4                                              |
| 📃 Video card                         | Video card         |                                                               | Lenu Duit i                                    |
| VMCI device                          | Deprecated         | Changing the number of virti<br>OS is installed might make vo | ual CPUs after the guest<br>ur virtual machine |
| SCSI controller 0                    | LSI Logic SAS      | unstable.                                                     |                                                |
| CD/DVD drive 1                       | Client Device      |                                                               |                                                |
| 😅 Hard disk 1                        | Virtual Disk       | The virtual CPU configuration                                 | n specified on this page                       |
| Network adapter 1                    | VM Network         | might violate the license of t                                | ne guest OS.                                   |
| Network adapter 2                    | LAN 1              |                                                               |                                                |
| Network adapter 3                    | WAN 1              |                                                               |                                                |
| 🔛 Network adapter 4                  | VM Network         |                                                               |                                                |
| Network adapter 5                    | VM Network         |                                                               |                                                |
| Network adapter 6                    | VM Network         |                                                               |                                                |
| Network adapter 7                    | VM Network         |                                                               |                                                |
| 🔛 Network adapter 8                  | VM Network         |                                                               |                                                |
|                                      |                    |                                                               |                                                |
| ۰ m                                  | 4                  |                                                               |                                                |
|                                      |                    |                                                               |                                                |
|                                      |                    |                                                               | OK Cancel                                      |
| [                                    |                    |                                                               | //                                             |

Figure 2-8 Adjust the Number of Sockets and Cores

The number of virtual sockets should either be 2 or 4, based on the licensed performance from **Virtual Machine Specifications** section. The number of cores per socket must be 1.

6. Click Hard disk 1 from the Hardware tab of the Virtual Machine Properties screen and ensure that at least 160GB of storage is configured in the Provisioned Size field.

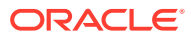

| ardware Options Resources                                                                                                    |                                                                                                    | Virtual Machine Version: 9                                                                                                    |
|----------------------------------------------------------------------------------------------------|----------------------------------------------------------------------------------------------------|----------------------------------------------------------------------------------------------------|
| Show All Devices                                                                                                    | Add Remove                                                                                                    | Disk File<br>[datastore 1] Talari Appliance VT800/Talari Appliance VT800                                                                                                    |
| Memory CPUs Video card VMCI device SCSI controller 0 CD/DVD drive 1 Hard disk 1 Network adapter 1 Network adapter 2 Network adapter 3 Network adapter 4 Network adapter 5 Network adapter 7 Network adapter 7 Network adapter 8 | 4096 MB<br>4<br>Video card<br>Deprecated<br>LSI Logic SAS<br>Client Device<br>Virtual Disk<br>VM Network<br>LAN 1<br>VM Network<br>VM Network<br>VM Network<br>VM Network<br>VM Network<br>VM Network<br>VM Network<br>VM Network | Disk Provisioning         Type:       Thick Provision Lazy Zeroed         Provisioned Size:       40.00 -         Maximum Size (GB):       769.18         Virtual Device Node |

Figure 2-9 Add Hard Disk

Click **OK** to save the changes to the Virtual Appliance and exit the **Virtual Machine Properties** screen.

#### Start the Virtual Appliance

- 1. From the inventory list, make sure your new VM is still selected and power it on by clicking the green **Play** icon.
- 2. Click the **Console** tab in the right hand pane of the vSphere Client screen then click inside the console screen and hit **Enter**.

### Note:

To exit the console, release the mouse by pressing and holding the **Ctrl** and **Alt** buttons simultaneously.

3. At the **login** prompt enter the following credentials: **Login:** talariuser

Password: talari

4. The Edge OS level and Host IP are displayed.

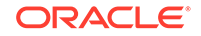

Note: The Virtual Appliance is configured to use DHCP by default. If you want to manually configure the management IP, follow steps 5 through 9; otherwise, take note of the Host IP and skip to Configure and License the Virtual Appliance.

Figure 2-10 Virtual Appliance Console Login

| 🕜 192.168.39.177 - vSphere Client                                                                                                    | x      |
|----------------------------------------------------------------------------------------------------|--------|
| File Edit View Inventory Administration Plug-ins Help                                                                                                    |        |
| 🖸 🔯 home 🕽 👸 Inventory 🕽 🕅 Inventory                                                                                                    |        |
|                                                                                                    |        |
| Image: State and State and State an |        |
| Debian GNU/Linux 7 talari tty1<br>talari login: root<br>Password:<br>Last login: Wed Mar 23 17:18:09 UTC 2016 on tty1<br>Linux talari 3.2.73-vt800v1 #1 SMP Tue Mar 15 20:31:02 EDT 2016 x86_64                                                                                                    |        |
| Dperating System 4.6 on VT800v1<br>Host IP = 192.168.44.163                                                                                                    | н      |
|                                                                                                    | -      |
| 🖉 Tasks                                                                                                    | root / |

- 5. Run the **tcon** command to acquire the console.
- 6. Run the **management\_IP** command to enter the set\_management\_ip prompt.
- 7. Run set interface <ip\_address> <subnet\_mask> <gateway\_ip\_address> (e.g., set interface 192.168.44.196 255.255.240.0 192.168.35.2).
- 8. Run apply.
- 9. Run main\_menu to exit the set\_management\_ip prompt.

**Configure and License the Virtual Appliance** 

- If you intend to deploy your Virtual Appliance as a Network Control Node, skip to step 6. Otherwise, access the **Configuration Editor** available from the web console of your Network Control Node or your Oracle SD-WAN Aware instance.
- 2. From the **Configuration Editor**, modify your current configuration to include the Virtual Appliance as a new Site or as an update to an existing Site.
- 3. Under Sites → [Virtual Appliance Site Name] → Basic Settings, when you choose a Virtual Appliance model from the Model drop-down menu also choose the correct license from the License drop-down menu.

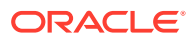

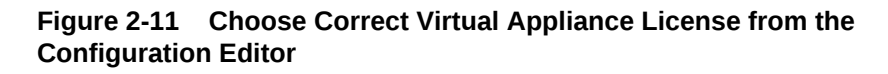

| Global                                                                                                    | ?                                                                          |
|----------------------------------------------------------------------------------------------------|----------------------------------------------------------------------------|
| Sites + Add                                                                                                    | ?                                                                          |
| Sites + Add<br>bp-ncn-t860<br>bp-cl4-vt800<br>Basic Settings ?<br>Appliance Name:<br>bp-cl4-vt800<br>Model:<br>VT800<br>Custom Rate<br>VT800 | Secure Key:<br>6878ebbdfd2a2bdc<br>Regenerate<br>Mode:<br>secondary NCN \$ |
| Unlimited No License 20Mbps 40Mbps 200Mbps 200Mbps Gateway ARP Timer (ms): 1000 Enable Source MAC Lease                                      | earning                                                                    |
|                                                                                                    | Apply Close                                                                |

- **4.** Stage the modified configuration on your network as you would any other configuration change.
- **5.** Download the staged Appliance Package for the Virtual Appliance to your local workstation.

At this point, if desired, continue and complete the Change Management process to activate the configuration changes across Edge in preparation for the Virtual Appliance addition.

 Open any supported browser and navigate to the management IP of the Virtual Appliance. At the Login prompt enter the following credentials and click Login: Login: talariuser Password: talari

ORACLE

7. Request a license for the Virtual Appliance by submitting the **Hardware Identifier** (found on the **Home** page when you log in) to your Sales Representative. Your Sales Representative will issue a License file based on the performance level you specified.

### Note:

If you have a pre-prepared Appliance Package for the Virtual Appliance, continue with step 8. If you do not have a pre-prepared Appliance Package for the Appliance, click **Advanced Config** to manually configure and license your Virtual Appliance.

8. Under **One Touch Start**, click **Browse** and select the pre-prepared Appliance Package from your workstation.

### Home One Touch Start Apply Package Browse... No file selected. ? ? Advanced Config NCN Client For documentation, visit Talari Support (registration required). System Status Name: Model: VT800 Management IP Address: 192.168.200.253 Software Version: R5\_1\_TNET\_04112016 OS Partition Version: 4.6 Hardware Identifier: 564d4c35-305d-1574-ec81-fa987475b80d

Figure 2-12 Oracle SD-WAN Edge Software Home Screen

- 9. Select Client or Network Control Node (NCN) and click Apply Package.
- **10.** Once the Appliance Package is uploaded the **Client Setup Complete** (or NCN Setup Complete) page will be displayed.

### Figure 2-13 Client Setup Complete

| Client Setup Complete                                                                                                    |
|----------------------------------------------------------------------------------------------------|
| You have selected Client Mode, and have successfully uploaded the appropriate registry and software package. Next, please upload the license file for this appliance. Once the license is successfully uploaded, it will be safe to enable this appliance. |
| Browse. No file selected.                                                                                                    |
| Upload License Return to Home                                                                                                    |
| For documentation, visit Talari Support (registration required).                                                                                                    |

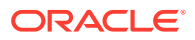

# Note: The service starts automatically, but before you can take advantage of the performance level you purchased a license for, you must upload the license to the Virtual Appliance. An unlicensed Virtual Appliance will override the permitted rates of all configured WAN Links so their total does not exceed 10 Mbps full-duplex (i.e., 20 Mbps total). Download the License file issued by your Sales Representative to your

- Download the License file issued by your Sales Representative to your workstation. From this page or the Manage Appliance → License Information page, click the Browse button and choose the License file you downloaded.
- 12. Click Upload License. The page will reload to display your License Information.

### Figure 2-14 Successfully Licensed Virtual Appliance

| Manage Appl                            | ance 🖊 License Information                    | Talari Support |
|----------------------------------------|-----------------------------------------------|----------------|
| - Upload License for                   | this Appliance                                |                |
| Upload a license f                     | le to this appliance.                         |                |
| Filename: Choo                         | se File No file chosen                        |                |
| Upload                                 |                                               |                |
| Talari service mus                     | be restarted for license file to take effect. |                |
| <ul> <li>License Informatio</li> </ul> |                                               |                |
| Issued To:                             | Chris Parsons                                 |                |
| Unique Identifier                      | 564db762-bd5a-f04d-fc91-6f701cc6637c          |                |
| Model:                                 | VT800                                         |                |
| Capacity:                              | Unlimited                                     |                |
| License Identifier:                    | 6f52213d220e4a775f00f5096e9981a3              |                |
| <ul> <li>Download License</li> </ul>   | for this Appliance                            |                |
| A tout file containi                   | ar the signed licence for this appliance      |                |
| Download                               | ig the signed incense for this appliance      |                |
|                                        |                                               |                |
| System Info                            |                                               |                |
| Hardware Model:                        | VT800                                         |                |
| Software Version:                      | R7_1_GA_11142017                              |                |
| Hardware Identifie                     | : 564db762-bd5a-f04d-fc91-6f701cc6637c        |                |
|                                        |                                               |                |

### Note:

In order for the license to take effect, the Service must be restarted.

### **Troubleshooting VM Permissions**

If you encounter permissions issues attempting to run a Virtual Appliance on VMware ESXi, highlight the Virtual Machine from the server's Inventory list and click the **Permissions** tab to verify that the correct users have Administrator access to the Virtual Appliance. If the necessary users are not listed and/or their role is not set properly, you must contact your VMware server's administrator for help.

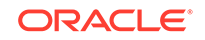

| 1    | 92.16 | 8.200.254 - vSphere Client |         |                                         |                                 |                   |                     |     |
|------|-------|----------------------------|---------|-----------------------------------------|---------------------------------|-------------------|---------------------|-----|
| File | Edi   | t View Inventory Admini    | stratio | n Plug-ins Help                         |                                 |                   |                     |     |
| ¢    | E     | 💧 Home 🕨 🚮 Inv             | entory  | ▶ 🗊 Inventory                           |                                 |                   |                     |     |
| F    | 6     | <i>;</i>                   |         |                                         |                                 |                   |                     |     |
|      | 19    | 2.168.200.254              | unkr    | iown-lab-192-168-44-156.talari.local VN | 1ware ESXi, 6.0.0, 3029758      |                   |                     |     |
|      |       | Aegis VT800<br>DocTestVM   | Gett    | ing Started Summary Virtual Machines    | Resource Allocation Performance | Configuration Use | rs Events Permissio | ons |
|      | Ð     | Meridian VT800             | Use     | r/Group                                 | Role                            | Defined in        |                     |     |
|      |       | Talari APN Aware           | 2       | vpxuser                                 | Administrator                   | This object       |                     |     |
|      |       |                            | 8       | dcui                                    | Administrator                   | This object       |                     |     |
|      |       |                            | 8       | root                                    | Administrator                   | This object       |                     |     |

### Microsoft Hyper-V

Virtual Appliances deployed on Microsoft Hyper-V are subject to the following configuration limitations:

- Hyper-V does not support layer 2 bridging; therefore, the Passthrough Service is not supported in Virtual Appliances deployed on Hyper-V.
- Hyper-V does not support multiple VLANs to use a single virtual interface, therefore only one VLAN can be supported on an Interface Group.

**Important:** When shutting down Virtual Appliances deployed on Hyper-V, use the "Shut Down" option rather than the "Turn Off" option to ensure graceful shutdown. If the "Turn Off" option is used, the Virtual Appliance may not start up properly.

### Deploy the Virtual Appliance in Hyper-V

1. Open Server Manager, select the Tools pull-down menu, and click Hyper-V Manager. This will open the Hyper-V Manager window.

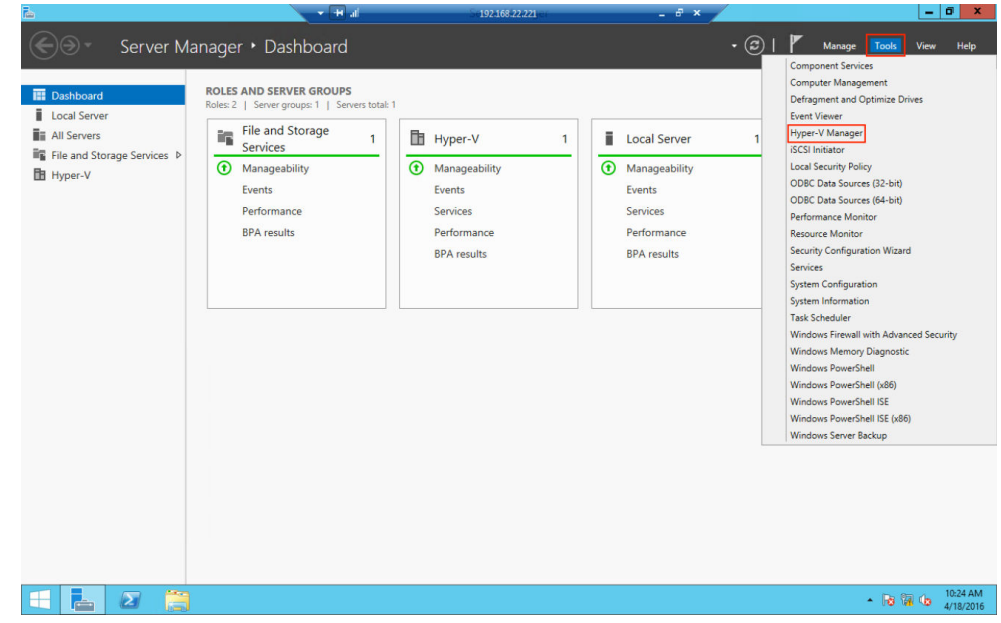

2. In the Hyper-V Manager window, make sure your server is selected from the dropdown list in the left. Select **New**, and then **Virtual Machine**. This will open the New Virtual Machine Wizard.

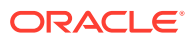

| WIN-P                        | New                 |                |                                              |             |              | Actions                |  |
|------------------------------|---------------------|----------------|----------------------------------------------|-------------|--------------|------------------------|--|
|                              |                     | •              | Virtual Machine                              |             |              | WIN-PK84MMUP5LG        |  |
|                              | Import Virtual Mac  | hine           | Hard Disk                                    | U Usage     | Assigr       | New                    |  |
|                              | Hyper-V Settings    |                | Floppy Disk                                  |             | 16384        | import Virtual Machine |  |
|                              | Virtual Switch Man  | ager           |                                              |             |              | Hyper-V Settings       |  |
|                              | Virtual SAN Manager |                |                                              |             |              | Virtual Switch Manager |  |
|                              | Edit Disk           |                |                                              |             |              | 🤬 Virtual SAN Manager  |  |
| Inspect Disk<br>Stop Service |                     | 🔢 💋 Edit Disk  |                                              | 💋 Edit Disk |              |                        |  |
|                              |                     | E              |                                              |             | Inspect Disk |                        |  |
|                              | Remove Server       |                |                                              |             |              | Stop Service           |  |
|                              | Refresh<br>View     |                | The selected virtual machine has no checkpoi |             |              | X Remove Server        |  |
|                              |                     |                |                                              |             |              | 🔉 Refresh              |  |
|                              | Help                |                |                                              |             |              | View                   |  |
|                              |                     |                |                                              |             |              | 👔 Help                 |  |
|                              |                     |                |                                              | Aware-T5000 | Aware-T5000  |                        |  |
|                              |                     |                |                                              |             | 🚽 Connect    |                        |  |
|                              |                     | Aware-T5000    | )                                            |             |              | 🔀 Settings             |  |
|                              |                     |                | ter te ne testimenterender                   |             |              | Turn Off               |  |
|                              |                     |                | Created: 12/31/1600 4                        | :00:00 PM   | Clust        | Shut Down              |  |
|                              |                     |                | Version: 5.0                                 |             | Hear         | Save                   |  |
|                              |                     |                | Notes: None                                  |             | Serv         | Pause                  |  |
|                              |                     |                |                                              |             |              | <b>I</b> ▶ Reset       |  |
|                              |                     |                |                                              |             |              | Checkpoint             |  |
|                              |                     | Summary Memory | Networking Replication                       |             |              | Move                   |  |

- 3. Review the **Before You Begin** tab, then click next.
- 4. On the **Specify Name and Location** tab, type an appropriate name for your virtual machine into the name box. Click **Next**.

| <b>b</b> .                                                                                                    | New Virtual Machine Wizard                                                                                                    |
|----------------------------------------------------------------------------------------------------|----------------------------------------------------------------------------------------------------|
| Specify Nar                                                                                                    | me and Location                                                                                                    |
| Before You Begin<br>Specify Generation<br>Assign Memory<br>Configure Networking<br>Connect Virtual Hard Disk<br>Installation Options<br>Summary | Choose a name and location for this virtual machine.         The name is displayed in Hyper-V Manager. We recommend that you use a name that helps you easily identify this virtual machine, such as the name of the guest operating system or workload.         Name:       \VTBOO         You can create a folder or use an existing folder to store the virtual machine. If you don't select a folder, the virtual machine is stored in the default folder configured for this server.         □       Store the virtual machine in a different location         Location:       C: \ProgramData\Microsoft\Windows\Hyper-V\         If you plan to take checkpoints of this virtual machine, select a location that has enough free space. Checkpoints include virtual machine data and may require a large amount of space. |
|                                                                                                    | < Previous Next > Finish Cancel                                                                                                    |

5. On the **Specify Generation** tab, ensure that **Generation 1** is selected and click **Next**.

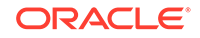

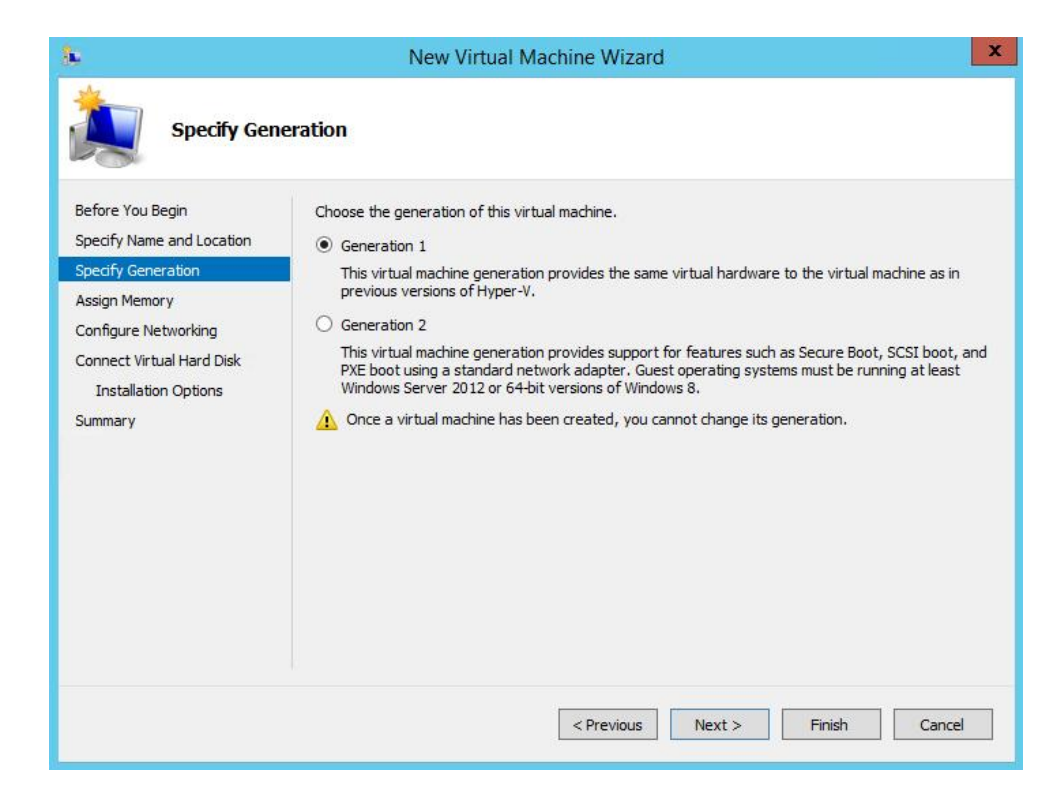

6. On the Assign Memory tab, chose the appropriate amount of memory necessary for the Virtual Appliance being deployed and input that value into the Startup memory box. Confirm "Use Dynamic Memory for the virtual machine" is not selected, then click Next.

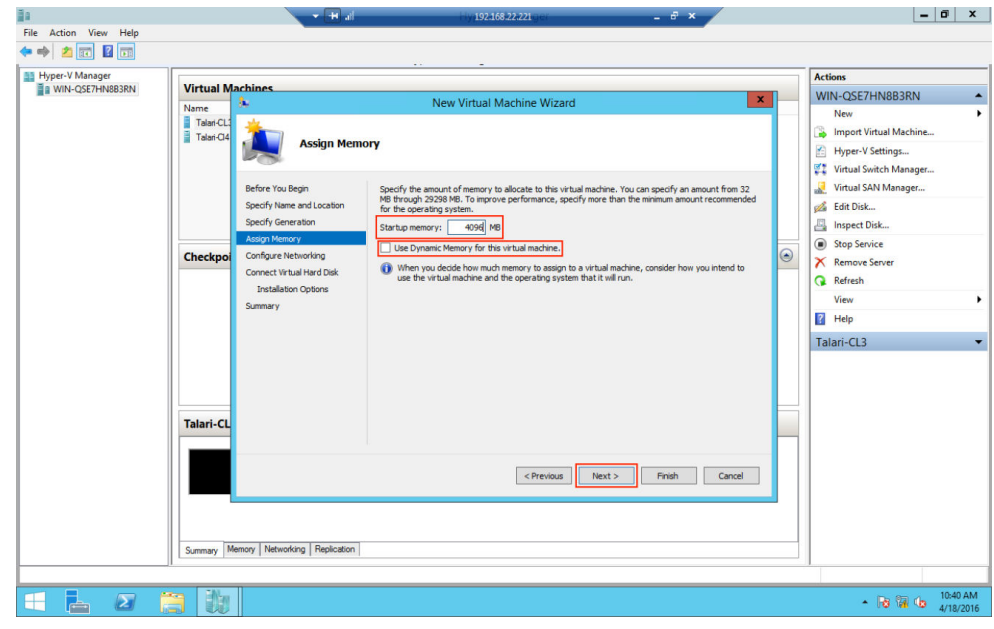

7. On the **Configure Networking** tab, select a Virtual Switch to connect to the default network adapter. This network adapter will be used as the management interface for the Virtual Appliance. If you have not yet configured any Virtual Switches, you may leave the network adapter disconnected for the moment. Click **Next**.

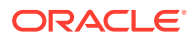

|                                                                                      | New Virtual Machine Wizard                                                                                                    |
|--------------------------------------------------------------------------------------|----------------------------------------------------------------------------------------------------|
| Configure N                                                                          | letworking                                                                                                    |
| Before You Begin<br>Specify Name and Location<br>Specify Generation<br>Assign Memory | Each new virtual machine includes a network adapter. You can configure the network adapter to use a virtual switch, or it can remain disconnected. Connection: Intel(R) I350 Gigabit Network Connection - Virtual Switch |
| Configure Networking<br>Connect Virtual Hard Disk<br>Installation Options<br>Summary |                                                                                                    |
|                                                                                      | < Previous Next > Finish Cancel                                                                                                    |

8. On the **Connect Virtual Hard Disk** tab, select the "Attach a virtual hard disk later" option and click **Next**.

| WIN-QSE7HN8B3RN | Virtual Machines                               |                                                                                                    | WINLOSETHNI9B3RN       |
|-----------------|------------------------------------------------|----------------------------------------------------------------------------------------------------|------------------------|
|                 | Name                                           | New Virtual Machine Wizard                                                                                                    | New                    |
|                 | Talari-CL<br>Talari-Cl                         | : Virtual Hard Disk                                                                                                    | Import Virtual Machine |
|                 |                                                |                                                                                                    | Virtual Switch Manager |
|                 | Before You Begin                               | A virtual machine requires storage so that you can install an operating system. You can specify the<br>storage pow or configure it later by modifying the virtual machine's properties. | Virtual SAN Manager    |
|                 | Specify Name and Locatio<br>Specify Generation | O Create a virtual hard disk                                                                                                    | Edit Disk              |
|                 | Assign Memory                                  | Use this option to create a VHDX dynamically expanding virtual hard disk.                                                                                                    | Stop Service           |
|                 | Connect Virtual Hard Disk                      | Name: New Virtual Machine. vhdx                                                                                                    | Remove Server          |
|                 | Summary                                        | Location: C: Users Public Documents (Hyper-V(Virtual Hard Disks) Browse                                                                                                    | 🖓 Refresh              |
|                 |                                                | Size: LZZ GO (Maximum: 64 (B)                                                                                                    | View                   |
|                 |                                                | Use an existing virtual hard disk                                                                                                    | Help                   |
|                 |                                                | Use this option to attach an existing virtual hard disk, either VHD or VHDX format.                                                                                                    | Talari-CL3             |
|                 |                                                | Location: C:\Users\Public\Documents\Hyper-V\Virtual Hard Disks\ Browse                                                                                                    |                        |
|                 |                                                | Attach a virtual hard disk later                                                                                                    |                        |
|                 |                                                | Use this option to skip this step now and attach an existing virtual hard disk later.                                                                                                   |                        |
|                 | Talari-CL                                      |                                                                                                    |                        |
|                 |                                                |                                                                                                    |                        |
|                 |                                                | < Previous Next > Finish Cancel                                                                                                    |                        |
|                 |                                                |                                                                                                    |                        |
|                 |                                                |                                                                                                    |                        |
|                 |                                                |                                                                                                    |                        |
|                 | Summary Memory Networking Replica              | tion                                                                                                    |                        |

- 9. On the **Summary** page, review the information for accuracy then click **Finish**.
- **10.** The next step is to use the Virtual Switch Manager to configure Virtual Switches for the network interface ports. If this has already been done for other virtual machines on the server, skip to the next step.

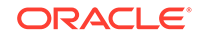

a. On the Hyper-V Manager window, select the server and from the dropdown then select **Virtual Switch Manager**.

| ≣a                          | - <b>H</b> al                  | 192468-22-221              | _ 8 × | _ 0 ×                    |
|-----------------------------|--------------------------------|----------------------------|-------|--------------------------|
| File Action View Help       |                                |                            |       |                          |
|                             |                                | -                          |       |                          |
| Hyper-V Manager             | blass                          |                            |       | Actions                  |
| WIN-QSE/HN883RN             | nines                          |                            |       | WIN-QSE7HN8B3RN          |
| Name                        | State CPU Usage                | Assigned Memory Uptime Sta | atus  | New +                    |
| Talat-CI 3                  | Bunning 912                    | 4096 MR 2 22 58 13         |       | 🕞 Import Virtual Machine |
| Talari-Cl4                  | Running 4%                     | 4096 MB 2.22-58:11         |       | Hyper-V Settings         |
|                             | -                              |                            |       | Virtual Switch Manager   |
|                             |                                |                            |       | Virtual SAN Manager      |
|                             |                                |                            |       | A Edit Dick              |
|                             |                                |                            |       | Inspect Disk             |
|                             |                                |                            |       |                          |
| Checkpoint                  |                                |                            |       | Stop Service             |
|                             |                                |                            |       | Kemove Server            |
|                             | The s                          | G Refresh                  |       |                          |
|                             |                                | View                       |       |                          |
|                             |                                | Help                       |       |                          |
|                             |                                |                            |       | New Virtual Machine      |
|                             |                                |                            |       | Connect                  |
|                             |                                |                            |       | 😢 Settings               |
|                             |                                |                            |       | Start                    |
| New Virtua                  | Machine                        |                            |       | By Checkpoint            |
|                             |                                |                            |       | P Move                   |
|                             | Created: 4/18/2016 10:47:42 AM | Clustered:                 | No    | Export                   |
|                             | Version: 5.0                   |                            |       | 📲 Rename                 |
|                             | Generation: 1                  |                            |       | Delete                   |
|                             | Notes: None                    |                            |       | Enable Replication       |
|                             |                                |                            |       | Help                     |
|                             | Naturaliza Destrution          |                            |       |                          |
| Summary Mem                 | ory   retworking   nepication  |                            |       |                          |
| Displays the Import Wizard. |                                |                            |       |                          |
| 🗄 占 🖉 👸 🕅                   |                                |                            |       | ▲ 😼 🖓 🕩 10:58 AM         |

- a. Select New Virtual Switch, make sure External Network (for connection to external Ethernet ports) is selected under type, and click Create Virtual Switch.
- **b.** In the **Name** box, choose an appropriate name for the Virtual Switch (i.e. MGT, WAN, or LAN).
- c. Under **Connection Type**, choose the physical NIC this Virtual Switch will represent. Disable the "Allow management operating system to share this network adapter" option, unless this is the management NIC and you would like it to be shared among VMs.
- d. Under VLAN ID, allow tagging and choose the VLAN if required, click Apply.

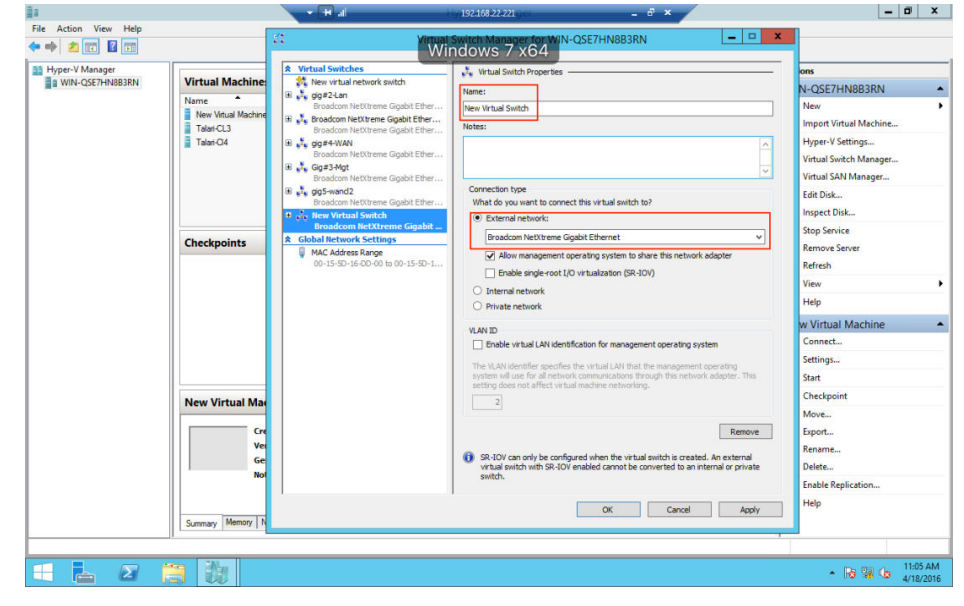

e. Repeat these steps for each NIC that will be used on the virtual appliance. Then, click **OK**. In a typical deployment the virtual appliance will require a minimum of three NICs – Management, LAN, and WAN.

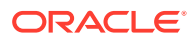

**11.** Back on the Hyper-V Manager window, select the new virtual machine and click **Settings.** 

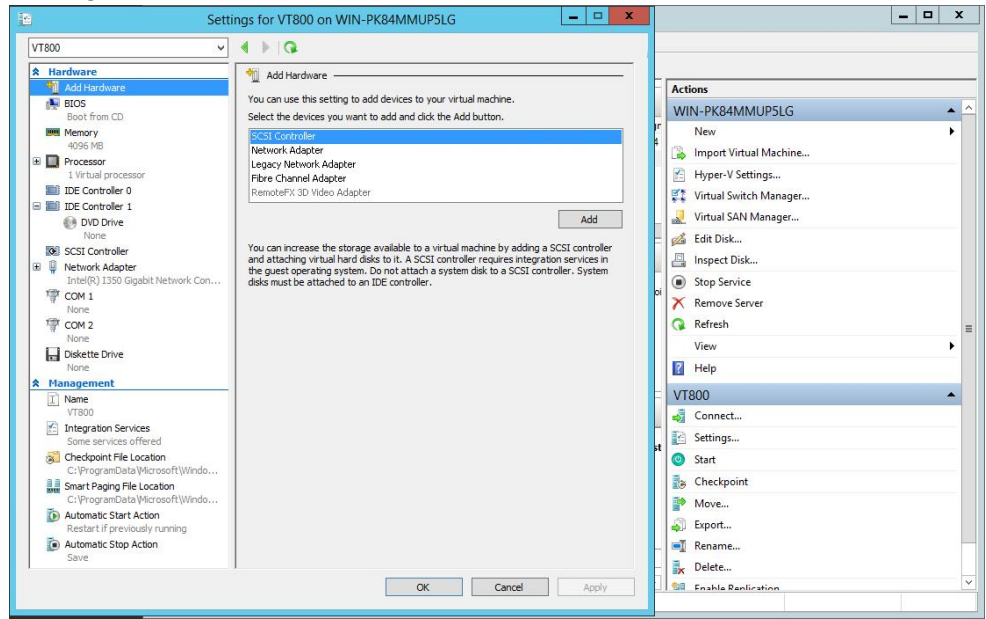

a. In the settings window for your virtual machine select the IDE Controller 0 from the Hardware dropdown menu. Ensure that Hard Drive is selected and click Add.

| 1a                    |                     |                                                         | iy 192.168.22.221 ger 🗕 🗸 🗙                                                       | - 🖬 ×                         |
|-----------------------|---------------------|---------------------------------------------------------|-----------------------------------------------------------------------------------|-------------------------------|
| File Action View Help |                     | Settings for                                            | New Virtual Machine on WIN-OSE7HN8B3RN                                            |                               |
|                       |                     | New Virtual Machine                                     | 4 1 1 0                                                                           | L                             |
| Hyper-V Manager       | Virtual Machine     | A Mandauran                                             |                                                                                   | ons                           |
| WIN-COC/FINODONIA     | Name A              | Add Hardware                                            | IDE Controller                                                                    | N-QSE7HN8B3RN 👻               |
|                       | New Virtual Machine | BIOS                                                    | You can add hard drives and CD/DVD drives to your IDE controller.                 | w Virtual Machine             |
|                       | Talari-CL3          | Memory                                                  | Select the type of drive you want to attach to the controller and then click Add. | Connect                       |
|                       | Talari-Cl4          | 4096 MB                                                 | DVD Drive                                                                         | Settings                      |
|                       |                     | 1 Virtual processor                                     |                                                                                   | Start                         |
|                       |                     | IIII IDE Controller 0                                   |                                                                                   | Checkpoint                    |
|                       |                     | IDE Controller 1     DVD Drive                          | Add                                                                               | Move                          |
|                       |                     | None                                                    | You are suffered at the terms of the band data are a dealer of the                | Export                        |
|                       | Checkpoints         | SCSI Controller                                         | you attach the drive to the controller.                                           | Rename                        |
|                       |                     | Gig#3-Mgt                                               |                                                                                   | Delete                        |
|                       |                     | None                                                    |                                                                                   | Enable Replication            |
|                       |                     | 1 COM 2                                                 |                                                                                   | Help                          |
|                       |                     | None Diskette Drive                                     |                                                                                   |                               |
|                       |                     | None                                                    |                                                                                   |                               |
|                       |                     | * Management                                            |                                                                                   |                               |
|                       |                     | New Virtual Machine                                     |                                                                                   |                               |
|                       |                     | Some services                                           |                                                                                   |                               |
|                       | New Virtual Ma      | Checkpoint File Location                                |                                                                                   |                               |
|                       |                     | C: \ProgramData Microsoft Windo                         |                                                                                   |                               |
|                       | Cre                 | C:\ProgramData\Microsoft\Windo                          |                                                                                   |                               |
|                       | Ge                  | Automatic Start Action<br>Restart if previously running |                                                                                   |                               |
|                       | Not                 | Automatic Stop Action                                   |                                                                                   |                               |
|                       |                     | Save                                                    |                                                                                   |                               |
|                       |                     |                                                         | OK Cancel Apply                                                                   |                               |
|                       | Summary Memory N    |                                                         |                                                                                   |                               |
|                       |                     |                                                         |                                                                                   |                               |
| = 占 🛛 🚦               |                     |                                                         |                                                                                   | ▲ 😼 😭 😘 10:51 AM<br>4/18/2016 |

- **12.** Under **Media**, choose **Virtual Hard Disk** and browse to where the .vhd for the Virtual Appliance is stored on the server. Click **Apply** then **OK**.
- 13. Go back to your virtual machine Settings window. You will notice that one network adapter has already been created during the VM deployment. This network adapter provides management connectivity for the Virtual Appliance. If it is not connected to the Virtual Switch designated for management traffic, select that Virtual Switch from the dropdown and click Apply.
- 14. You will need to create network adapters for the remaining data ports that will be used on your Virtual Appliance. Select Add Hardware from the Hardware dropdown menu, then choose Network Adapter and click Add.

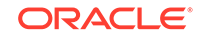

| 🔿 🖄 🗊 📓 📷          |                                                                    | 10 Setti                                                                                                    | ngs for New Virtu | al Machine on WIN-QSE7HN8B | I3RN X                                                       |                                                                                                    |  |
|--------------------|--------------------------------------------------------------------|----------------------------------------------------------------------------------------------------|-------------------|----------------------------|--------------------------------------------------------------|----------------------------------------------------------------------------------------------------|--|
| Hyper-V Manager    |                                                                    | New Virtual Machine                                                                                                    | ✓ 4 ► G           |                            |                                                              | ons                                                                                                    |  |
| a WIN-QSE7HINBB3RN | Virtual Machine Name TalarCL3 TalarCJ4 Checkpoints New Virtual Mac | A Introducer.           M Add Netwine           Bot from: CD           Bot from: CD           Bot from: Some services           Bot from: Floit colore           Bot from: Some services           Chot from: Floit colore | A retrock         | rduare                     | I madrine.<br>button.<br>Add<br>when you install integration | N-QSE7HN8B3RN<br>W Virtual Machine<br>Connect<br>Satings<br>Start<br>Checkpoint<br>Move<br>Export<br>Rename<br>Delete<br>Enable Replication<br>Help |  |
|                    | Not                                                                | Smart Paging File Location<br>C:\ProgramData\Microsoft\Wi                                                                                                    | 1 <b>v</b>        | ОК                         | Cancel Apply                                                 |                                                                                                    |  |

**15.** Choose the appropriate previously configured Virtual Switch for the desired physical port from the dropdown menu. If VLAN tagging will be used on this port, select the **Enable virtual LAN identification** button. Click **Apply** and repeat for each virtual machine port. Click **OK** when all network adapters have been created.

| 1a                    |                     | - 🛨 al                         | riy192.168.22.221ger _ & ×                                                                                                    | _ 0 ×                                           |
|-----------------------|---------------------|--------------------------------|----------------------------------------------------------------------------------------------------|-------------------------------------------------|
| File Action View Help |                     | To Cottings fo                 | r Now Virtual Machine on WINLOSE7HNI922PN                                                                                                 | <b></b>                                         |
| 🗢 🤿 🙎 📅 📓 🖬           |                     | JE Settings to                 |                                                                                                    | 4                                               |
| 📑 Hyper-V Manager     |                     | New Virtual Machine V          | ]                                                                                                    | ons                                             |
| WIN-QSE7HN8B3RN       | Virtual Machine     | * Hardware                     | Vetwork Adapter                                                                                                    | N-OSE7HN8B3RN                                   |
|                       | Name *              | Add Hardware                   | Specify the configuration of the network adapter or remove the network adapter.                                                           |                                                 |
|                       | New Virtual Machine | Boot from CD                   | Virtual switch:                                                                                                    | w virtual Machine                               |
|                       | Talan-CL3           | Memory                         | gig#4-WAN Y                                                                                                    | Connect                                         |
|                       | I didir-Ci4         | Processor                      | VLAN ID                                                                                                    | Settings                                        |
|                       |                     | 1 Virtual processor            | Enable virtual LAN identification                                                                                                    | Start                                           |
|                       |                     | IDE Controller 0               | The VLAN identifier specifies the virtual LAN that this virtual machine will use for all                                                  | Checkpoint                                      |
|                       |                     | Talari-CL3.vhdx                | network communications through this network adapter.                                                                                      | Move                                            |
|                       |                     | B B IDE Controller 1           | 2                                                                                                    | Export                                          |
|                       | Chackpoints         | DVD Drive     None             | Bandwidth Management                                                                                                    | Rename                                          |
|                       | checkpoints         | SCSI Controler                 | Enable bandwidth management                                                                                                    | Delete                                          |
|                       |                     | 🗷 🃮 Network Adapter            | Specify how this network adapter utilizes network handwidth. Both Minimum                                                                 | Enable Replication                              |
|                       |                     | Gig#3-Mgt                      | Bandwidth and Maximum Bandwidth are measured in Megabits per second.                                                                      | Help                                            |
|                       |                     | Not connected                  | Minimum bandwidth: 0 Mbps                                                                                                    |                                                 |
|                       |                     | Q     Network Adapter          | Maximum bandwidth: 0 Mbps                                                                                                    |                                                 |
|                       |                     | COM 1                          | To leave the minimum or maximum unrestricted, specify 0 as the value.                                                                     |                                                 |
|                       |                     | None                           |                                                                                                    |                                                 |
|                       |                     | None                           | To remove the network adapter from this virtual machine, dick Remove.                                                                     |                                                 |
|                       |                     | Diskette Drive                 | Remove                                                                                                    |                                                 |
|                       | New Virtual Ma      | None                           | Use a legacy network adapter instead of this network adapter to perform a                                                                 |                                                 |
|                       |                     | X Management                   | network-based installation of the guest operating system or when integration<br>services are not installed in the guest operating system. |                                                 |
|                       | Cre                 | New Virtual Machine            |                                                                                                    |                                                 |
|                       | Ge                  | Integration Services           |                                                                                                    |                                                 |
|                       | Not                 | Checkpoint File Location       |                                                                                                    |                                                 |
|                       |                     | C:\ProgramData\Microsoft\Win 🗸 |                                                                                                    |                                                 |
|                       |                     |                                | OK Cancel Apply                                                                                                    |                                                 |
|                       | Summary Memory N    |                                |                                                                                                    |                                                 |
|                       |                     |                                | 1                                                                                                    |                                                 |
|                       |                     |                                |                                                                                                    | 11:15 AM                                        |
| 🛨 📥 🛃 🚦               |                     |                                |                                                                                                    | <ul> <li>10 10 AM</li> <li>4/18/2016</li> </ul> |

16. Finally, the Memory Weight for the Virtual Appliance must be set to High. Select **Memory** from the Hardware dropdown menu. Ensure that the slider for **Memory** 

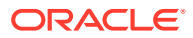

| *  | Hardware                              | ^          | Memory                                                            |                                                            |                                                                                                    |
|----|---------------------------------------|------------|-------------------------------------------------------------------|------------------------------------------------------------|----------------------------------------------------------------------------------------------------|
| 10 | Mdd Hardware                          |            |                                                                   | 1995 N. 19                                                 | te se sector ten te tet                                                                                                |
|    | N BIOS                                |            | You can configure option                                          | s for assigning an                                         | nd managing memory for this virtual machine                                                                            |
|    | Boot from CD                          |            | Specify the amount of me                                          | emory that this vi                                         | irtual machine will be started with.                                                                                   |
| 1  | Memory<br>4096 MB                     |            | Startup RAM:                                                      | 4096                                                       | MB                                                                                                    |
| ±  | Processor     1 Virtual processor     |            | Dynamic Memory                                                    |                                                            |                                                                                                    |
|    | IDE Controller 0                      |            | dynamically within the                                            | specified range.                                           | y assigned to this virtual machine                                                                                     |
|    | Hard Drive     vt800v1_hyperv_dynamic |            | Enable Dynamic Me                                                 | emory                                                      |                                                                                                    |
|    | IDE Controller 1                      |            | Minimum RAM:                                                      | 512                                                        | MB                                                                                                    |
|    | OVD Drive<br>Physical drive D:        | ≡          | Maximum RAM:                                                      | 1048576                                                    | MB                                                                                                    |
| 1  | SCSI Controller                       |            | Part of the part of the                                           | a a Francisco de se                                        | 77)<br>Na kaominina mpikambana dia kaominina dia kaominina mpikambana aminina mpikambana mpikambana mpikambana mpikamb |
| Ð  | Network Adapter<br>MGT                |            | Hyper-V uses the percentage                                       | e of memory that<br>entage and the c<br>the buffer         | current demand for memory to determine an                                                                              |
| Ŧ  | Network Adapter<br>LAN                |            | Memory buffer:                                                    | 20                                                         | %                                                                                                    |
| Ŧ  | Network Adapter<br>WAN                |            | Momory unight                                                     |                                                            | 2                                                                                                    |
| Đ  | Network Adapter<br>LAN-2              |            | Specify how to prioritiz                                          | te the availability                                        | of memory for this virtual machine                                                                                     |
| ŧ  | Network Adapter<br>WAN-2              |            | Low                                                               |                                                            | High                                                                                                    |
|    | COM 1                                 |            | 0.000                                                             |                                                            | · · · ·                                                                                                    |
|    | None                                  |            | Specifying a lowe                                                 | r setting for this                                         | virtual machine might prevent it from                                                                                  |
| 1  | COM 2                                 |            | starting when oth                                                 | er virtual machin                                          | es are running and available memory is low.                                                                            |
| 1  | Diskette Drive                        |            | Some settings canno<br>this window was ope<br>virtual machine and | ot be modified be<br>ened. To modify a<br>then reopen this | cause the virtual machine was running when<br>a setting that is unavailable, shut down the<br>window.                  |
| *  | Management                            |            |                                                                   | and the open and                                           |                                                                                                    |
|    | I Name<br>TB6-VT800-, 38, 40          | ~          |                                                                   |                                                            |                                                                                                    |
|    |                                       | termined ( | ,                                                                 |                                                            |                                                                                                    |
|    |                                       |            |                                                                   | 0                                                          | K Cancel Apply                                                                                                    |

### Weight is set to High, then click Apply.

**17.** At this point the Virtual Appliance is ready for boot. Click **Start** from the VM's dropdown menu, then **Connect** to console into the device.

| ila -                 |                     | र म ज              |             | iy 192.168.22             | 221ger          | ×        |   | _ 8 ×                                                                                                    |
|-----------------------|---------------------|--------------------|-------------|---------------------------|-----------------|----------|---|----------------------------------------------------------------------------------------------------|
| File Action View Help |                     |                    |             |                           |                 |          |   |                                                                                                    |
| 🗢 🄿 🙇 📰 📓 📰           |                     |                    |             | _                         |                 |          |   |                                                                                                    |
| Hyper-V Manager       | Virtual Machines    |                    |             |                           |                 |          |   | Actions                                                                                                    |
|                       | Name                | Charles            | CDUUIsses   | Assisted Manager          | Unting          | Chature  |   | WIN-QSE7HN8B3RN •                                                                                                    |
|                       | New Virtual Machine | Off                | CPU Usage   | Assigned Memory           | opume           | Status   |   | New Virtual Machine                                                                                                    |
|                       | Talari-CL3          | Running            | 9%          | 4096 MB                   | 2.23:19:30      |          | - | Connect                                                                                                    |
|                       | Talari-Cl4          | Running            | 4 %         | 4096 MB                   | 2.23:19:28      |          |   | Settings                                                                                                    |
|                       |                     |                    |             |                           |                 |          |   | 🕲 Start                                                                                                    |
|                       |                     |                    |             |                           |                 |          |   | Checkpoint                                                                                                    |
|                       |                     |                    |             |                           |                 |          |   | P Move                                                                                                    |
|                       |                     |                    |             |                           |                 |          |   | Export                                                                                                    |
|                       | Checkpoints         |                    |             |                           |                 |          | ۲ | 🛒 Rename                                                                                                    |
|                       |                     |                    |             |                           |                 |          |   | Delete                                                                                                    |
|                       |                     |                    | The se      | ected virtual machine has | no checkpoints. |          |   | Parable Replication                                                                                                    |
|                       |                     |                    |             |                           |                 |          |   | Help                                                                                                    |
|                       |                     |                    |             |                           |                 |          |   |                                                                                                    |
|                       |                     |                    |             |                           |                 |          |   |                                                                                                    |
|                       |                     |                    |             |                           |                 |          |   |                                                                                                    |
|                       |                     |                    |             |                           |                 |          |   |                                                                                                    |
|                       |                     |                    |             |                           |                 |          |   |                                                                                                    |
|                       | New Virtual Machi   | ne                 |             |                           |                 |          |   |                                                                                                    |
|                       |                     |                    |             |                           |                 |          |   |                                                                                                    |
|                       | Vario               | ed: 4/18/2016      | 10:47:42 AM |                           | Clust           | ered: No |   |                                                                                                    |
|                       | Gener               | ation: 1           |             |                           |                 |          |   |                                                                                                    |
|                       | Notes               | None               |             |                           |                 |          |   |                                                                                                    |
|                       |                     |                    |             |                           |                 |          |   |                                                                                                    |
|                       |                     |                    |             |                           |                 |          |   |                                                                                                    |
|                       | Summary Memory Netw | orking Replication |             |                           |                 |          |   |                                                                                                    |
|                       |                     |                    |             |                           |                 |          |   |                                                                                                    |
| = 占 🛛 [               | 3 W                 |                    |             |                           |                 |          |   | <ul> <li>Image: Second state of the second state of the second</li></ul> |
|                       |                     |                    |             |                           |                 |          |   |                                                                                                    |

**1.** Verify that the Virtual Appliance boots properly by hitting return to get the login prompt.

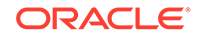

| Talari-CL3 on WIN-QSE7HN8B3RN - Virtual Machine Connection |          | x |
|------------------------------------------------------------|----------|---|
| File Action Media Clipboard View Help                      |          |   |
| 🍪 🔘 🖲 🥘 📕 🕪 😹                                              |          |   |
|                                                            |          |   |
| Debian GNU/Linux 7 talari tty1                             |          |   |
| talari login:                                              |          |   |
| Debian GNU/Linux 7 talari tty1                             |          |   |
| talari login:                                              |          |   |
| Debien GNU/Linux 7 teleni ttu1                             |          |   |
|                                                            |          |   |
| talari login:                                              |          |   |
| Debian GNU/Linux 7 talari tty1                             |          |   |
| talari login:                                              |          |   |
| Debian GNU/Linux 7 talari tty1                             |          |   |
| talari login:                                              |          |   |
| Debian GNU/Linux 7 talari tty1                             |          |   |
| talari login: _                                            |          |   |
| Status: Running                                            | <u>ک</u> |   |

2. Log into the Virtual Appliance using the default credentials (talariuser/talari) and determine the management IP address as displayed at login as Host IP. If DHCP is not configured for this Ethernet segment, there will not be an IP address displayed at login (see below) so the user will have to manually configure the management IP address on the Appliance.

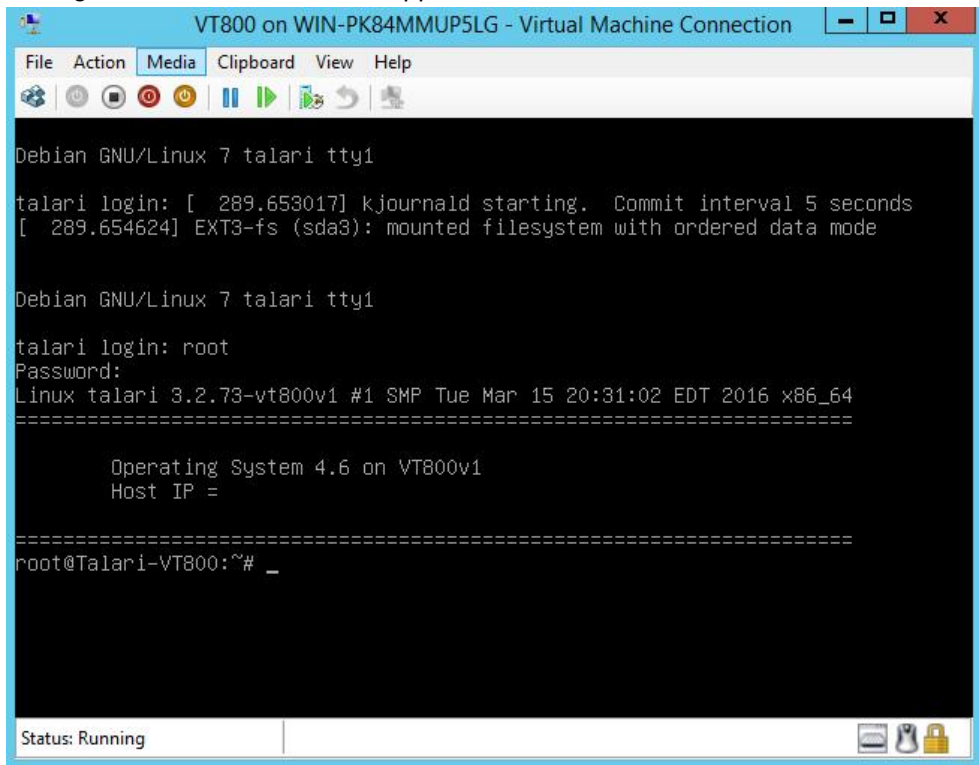

To manually configure a management IP address on the Virtual Appliance:

ORACLE

- Run the **tcon** command to acquire the console.
- Run the **management\_IP** command.
- At the set\_management\_ip> prompt type set interface followed by the IP, subnet mask, and gateway (e.g., set interface 172.16.28.31 255.255.255.0 172.16.0.6).
- Hit Enter.
- Type **apply** and hit Enter.
- Run main\_menu to exit.

Once access to the management IP has been confirmed, you may configure and license the Virtual Appliance.

### Configure and License the Virtual Appliance

- If you intend to deploy your Virtual Appliance as a Network Control Node, skip to step 6. Otherwise, access the Talari Configuration Editor available from the web console of your Network Control Node or your Oracle SD-WAN Aware instance.
- 2. From the **Talari Configuration Editor**, modify your current Configuration to include the Virtual Appliance as a new Site or as an update to an existing Site.
- 3. Under Sites → [Virtual Appliance Site Name] → Basic Settings, when you choose a Virtual Appliance model from the Model drop-down menu, you will also be given the option to choose the correct license from the License drop-down menu.

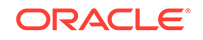

| Global                                                                                                    | ? |
|----------------------------------------------------------------------------------------------------|---|
| Sites + Add                                                                                                    | ? |
| Sites + Add<br>bp-ncn-t860<br>bp-cl4-vt800<br>Appliance Name: Secure Key:<br>bp-cl4-vt800<br>Model:<br>VT800<br>Custom Rate<br>VT800<br>Custom Rate<br>VT800<br>Custom Rate<br>20Mbps<br>200Mbps<br>200Mbps | ? |
| Gateway ARP Timer (ms): 1000 Enable Source MAC Learning                                                                                                    | _ |
| Apply Close                                                                                                    | : |

- **4.** Stage the modified Configuration on your network as you would any other configuration change.
- **5.** Download the staged Appliance Package for the Virtual Appliance to your local workstation.
- 6. Open any supported browser and navigate to the management IP of the Virtual Appliance. At the Login prompt enter the following credentials and click Login: Login: talariuser Password: talari
- 7. Request a license for the Virtual Appliance by submitting the **Hardware Identifier** (found on the **Home** page when you log in) to your Sales Representative. Your Sales Representative will issue a License file based on the performance level you specified.

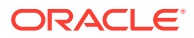

If you have a pre-prepared Appliance Package for the Virtual Appliance, continue with step 8. If you do not have a pre-prepared Appliance Package for the Virtual Appliance, click **Advanced Config** to manually configure and license your Virtual Appliance.

1. Under **One Touch Start**, click **Browse** and select the pre-prepared Appliance Package from your workstation.

### Home

| One Touch Start                      |                                      |   |
|--------------------------------------|--------------------------------------|---|
| Apply Package<br>(Choose File First) | Browse_ No file selected.            | ? |
| Advanced Config                      | NCN Client                           | ? |
| For documentation, visit Tal         | ari Support (registration required). |   |
|                                      |                                      |   |
| System Status                        |                                      |   |
| Name:                                |                                      |   |
| Model:                               | VT800                                |   |
| Management IP Address:               | 192.168.200.253                      |   |
| Software Version:                    | R5_1_TNET_04112016                   |   |
| OS Partition Version:                | 4.6                                  |   |
| Hardware Identifier:                 | 564d4c35-305d-1574-ec81-fa987475b80d |   |
|                                      |                                      |   |

- 2. Select Client or Network Control Node (NCN) and click Apply Package.
- 3. Once the Appliance Package is uploaded the **Client Setup Complete** (or NCN Setup Complete) page will load.

| Client Setup Complete                                                                                                    |
|----------------------------------------------------------------------------------------------------|
| You have selected Client Mode, and have successfully uploaded the appropriate registry and software package. Next, please upload the license file for this appliance. Once the license is successfully uploaded, it will be safe to enable this appliance. |
| Browse_ No file selected.                                                                                                    |
| Upload License Return to Home                                                                                                    |
| For documentation, visit Talari Support (registration required).                                                                                                    |

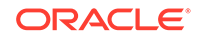

The Service starts automatically, but before you can take advantage of the performance level you purchased a license for, you must upload the license to the Virtual Appliance. An unlicensed Virtual Appliance will override the permitted rates of all configured WAN Links so their total does not exceed 10 Mbps full-duplex (i.e., 20 Mbps total).

- Download the License file issued by your Sales Representative to your workstation. From this page or the Manage Appliance → License Information page, click the Browse button and choose the License file you downloaded.
- 2. Click Upload License. The page will reload to display your License Information.

| Manage Applia         | ance / License Information                         | Talari Support |
|-----------------------|----------------------------------------------------|----------------|
| Upload License for t  | his Appliance ———————————————————————————————————— |                |
| Upload a license file | e to this appliance.                               |                |
| Filename: Choose      | a File No file chosen                              |                |
| Upload                |                                                    |                |
| Talari service must   | be restarted for license file to take effect.      |                |
| License Information   |                                                    |                |
| Issued To:            | Chris Parsons                                      |                |
| Unique Identifier:    | 564db762-bd5a-f04d-fc91-6f701cc6637c               |                |
| Model:                | VT800                                              |                |
| Capacity:             | Unlimited                                          |                |
| License Identifier:   | 6f52213d220e4a775f00f5096e9981a3                   |                |
| Download License fo   | or this Appliance                                  |                |
| A text file containin | g the signed license for this appliance            |                |
| Download              |                                                    |                |
| System Info           |                                                    |                |
| Hardware Model:       | VT800                                              |                |
| Software Version:     | R7_1_GA_11142017                                   |                |
| Hardware Identifier:  | 564db762-bd5a-f04d-fc91-6f701cc6637c               |                |
| L                     |                                                    |                |

### Note:

In order for the license to take effect, the Service must be restarted.

### Important:

When shutting down Virtual Appliances deployed on Hyper-V, use the "Shut Down" option rather than the "Turn Off" option to ensure graceful shutdown. If the "Turn Off" option is used, the Virtual Appliance may not start up properly.

### **Microsoft Azure**

Virtual Appliances deployed on Microsoft Azure are subject to the following configuration limitations:

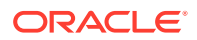

- Azure does not support layer 2 bridging; therefore, the Passthrough Service is not supported in Virtual Appliances deployed on Azure.
- Azure supports one subnet per virtual interface, therefore only one VLAN can be supported on an Interface Group.

This document describes a basic setup of a Virtual Appliance in the Microsoft Azure cloud, at a single Azure location, within a single VNET. For assistance with deploying more complex Azure configurations, please contact support.

#### **Prerequisites for Microsoft Azure**

- Administrative access to your Azure Portal
- Active Azure Subscription & Azure Location
- Active Registration to the following Resource Providers:
  - Microsoft.Network
  - Microsoft.Compute
  - Microsoft.Storage
- Sufficient amount of compute resources available in the Resource Group that you are deploying in (ex. Number of vCPUs available)
- Azure Express Route (if required)

### Prerequisites

- A valid license
  - In order to acquire a license, you will first need to spin-up the new appliance so that you can obtain the UUID of the appliance.
  - Once a UUID has been obtained from the appliance, please contact your Account Team who will assist you with procuring a valid license that will need to be applied to the Virtual Appliance before service can be enabled.
- An Appliance Package for the specific site being deployed (available from your NCN's Change Management Page once the configuration containing the new site has been staged

### **Supported Topologies**

There are 3 basic topologies supported for Microsoft Azure:

1. Single WAN Link Using Azure Public IP Address

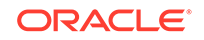

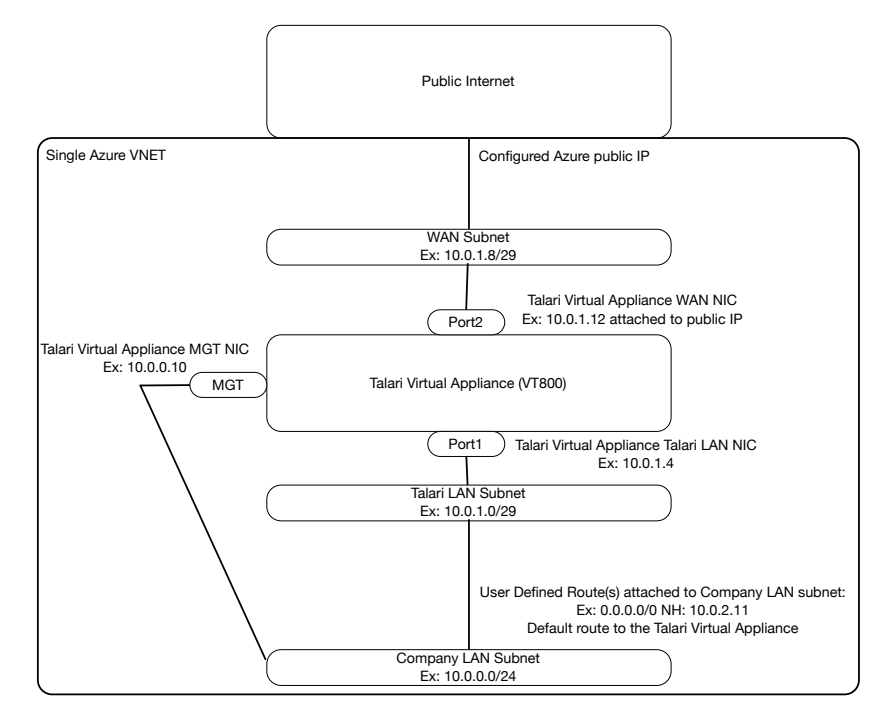

### Figure 2-15 Sample Topology for Single WAN Link using Azure Public IP Address

2. Single WAN Link Using Azure Express Route

### Figure 2-16 Sample Topology for Single WAN Link using Azure Express Route

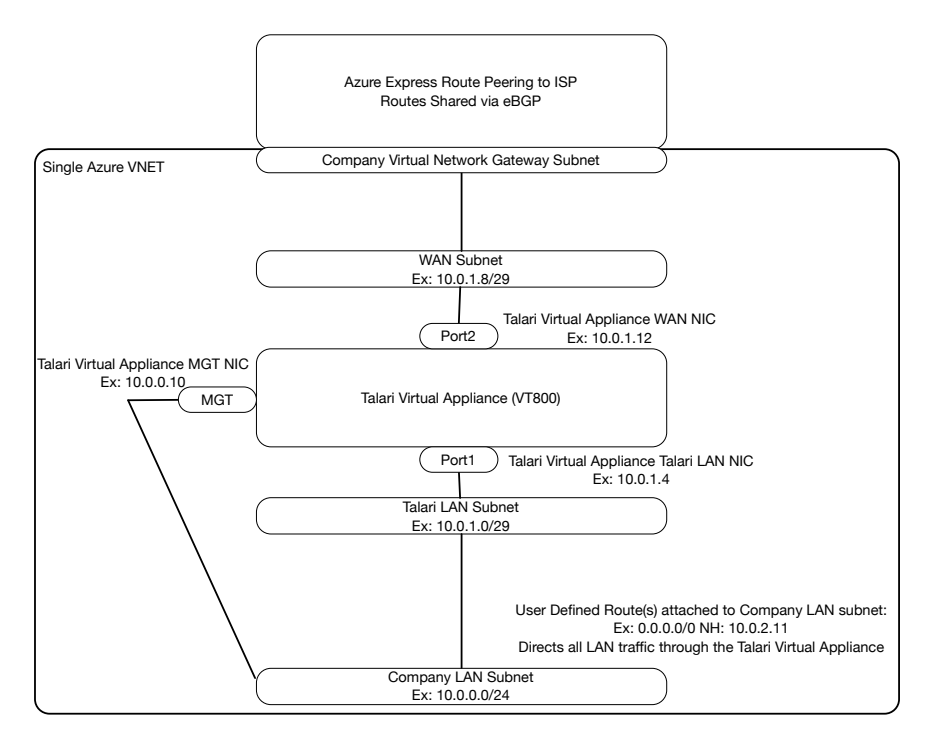

3. Dual WAN Link using Azure Public IP address and Azure Express Route

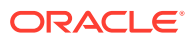

### Figure 2-17 Sample Topology for Dual WAN Links with Azure Public IP and Azure Express Route

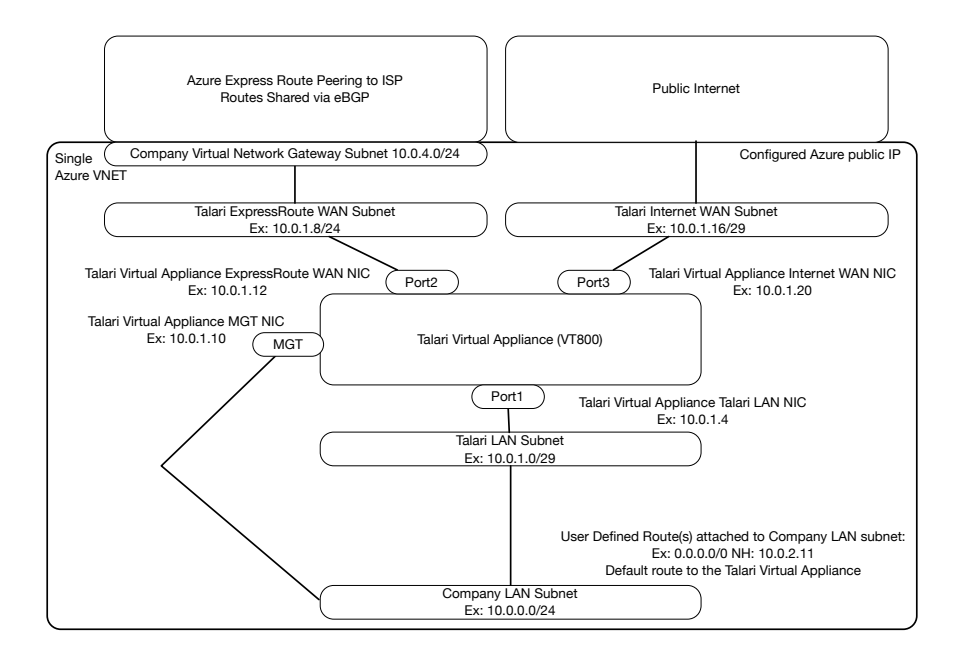

#### **Deployment Notes**

- **1.** Standard deployment of the Virtual Appliance with a single public WAN Link requires two Public IP Addresses:
  - a. One for permanent use by the WAN VIP.
  - b. One for permanent or temporary use by the MGT IP:
    - i. Permanent Public IP if you wish to have the MGT accessible via Public IP permanently.
    - Temporary Public IP if you wish to temporarily access the Virtual Appliance and then remove the Public IP access once Conduit MGT access has been established.
- 2. The Azure Virtual Appliance requires dedicated LAN and WAN subnets for Talari use only.
- 3. Other subnets that exist in your Azure environment can be connected to the LAN subnet via User Defined Routes.
- 4. If Internet service is required at the Virtual Appliance site, the Configuration must utilize a Dynamic Outbound PAT to the Public IP Address of the Virtual Appliance's WAN VIP.
- 5. IP forwarding must be enabled on all Azure NICs connected to the Virtual Appliance, with the exception of the MGT NIC.
- 6. All required NICs must be attached to the Virtual Appliance prior to enabling the service on the virtual appliance.
- 7. If requirements dictate more complex topologies, please consult with Talari to ensure supportability.

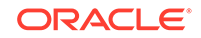

#### VM Size Requirements

Choose a VM size most appropriate for your deployment scenario and performance requirements. Deploying a virtual machine that does not meet the requirements is not supported. Additionally, this may result in instability and/or suboptimal performance of the Virtual Appliance.

#### Addressing Guidelines and Planning

Before creating or appropriating Microsoft Azure resources, determine how many IP subnets will be required by reviewing the supported topologies discussed above along with your configuration needs. For standard deployment, define a minimum of:

- 1. A unique Address Space for the Virtual Network (VNET).
- 2. At least one Company LAN subnet for company assets contained within that VNET.
- 3. A unique, LAN subnet contained within that VNET.
- 4. A WAN subnet contained within the VNET for each WAN Link.
- 5. LAN & WAN VIPs for the Virtual Appliance, contained within their respective subnets.
- 6. Optional (for MGT): you may choose to leave your MGT address accessible via Public IP, place it into your already-existing Company LAN Subnet, or create an entirely new MGT Subnet for the Interface. In this example, we will assume that the MGT Interface and MGT IPs will live on the Company LAN Subnet as discussed in the topology overview.

#### Single WAN Link Example

- VNET Address Space: 10.0.0/23
- Existing Company LAN Subnet: 10.0.0/24
- LAN Subnet: 10.0.1.0/24
  - LAN Virtual IP (VIP): 10.0.1.11/24
- WAN Subnet: 10.0.2.0/24
  - WAN Virtual IP (VIP): 10.0.2.11/24
- MGT Virtual IP (VIP): 10.0.0.4

### Note:

Subnet size prefixes as small as /29 may to be used. Smaller subnets are not permitted by Azure due to the requirements of their reserved IP addresses. The first three addresses in each subnet are reserved by Azure for their internal services and cannot be assigned to the Virtual Appliance.

#### **Create Network Resources**

Prior to deploying a Virtual Appliance, you should ensure that you have all the Microsoft Azure resources required by your topology and configuration. If you have already gathered the required resources, please skip ahead to the section below. If

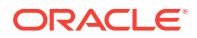

you do not have already-existing Microsoft Azure resources that can be used for the Virtual Appliance, the following steps will walk through the process of creating each of the following: Resource Groups, VNET, Subnets, Route Tables, Network Security Groups, Public IPs, and Virtual NICs.

### **Resource Group**

If you are not using an existing Azure Resource Group, you will need to create a new resource group in your chosen region. To create a new resource group, select "Resource Groups" from "All Services" in the Azure Portal Menu, and click "Add." Enter a name for the Resource Group, select the Subscription and Location, then click "Create."

| Microsoft Azure                                    |                                                                                                   |         | ${\cal P}$ Search resources, services, and docs | × Q |
|----------------------------------------------------|---------------------------------------------------------------------------------------------------|---------|-------------------------------------------------|-----|
| Create a resource                                  | Home > Resource groups > Resource group<br>Resource groups &<br>tnazuretalari (Default Directory) | * ×     | Resource group  Create an empty resource group  | <   |
| i≡ All services                                    | + Add ■■ Edit columns ••                                                                          | •• More | * Resource group name                           |     |
| — 🛧 Favorites ———————————————————————————————————— | Filter by name                                                                                    |         | Test-Resource-Group                             |     |
| 🔲 Dashboard                                        | NAME 14                                                                                           |         | * Subscription                                  |     |
| 📦 Resource groups                                  |                                                                                                   |         | * Resource group location                       |     |
| Virtual networks                                   |                                                                                                   |         | · · · ·                                         |     |
| Public IP addresses                                |                                                                                                   |         |                                                 |     |
| Virtual machines                                   |                                                                                                   |         |                                                 |     |
| Network interfaces                                 |                                                                                                   |         |                                                 |     |
| 🏮 Network security groups                          |                                                                                                   |         |                                                 |     |
| 📲 Route tables                                     |                                                                                                   |         |                                                 |     |
| All resources                                      |                                                                                                   |         |                                                 |     |
| S App Services                                     |                                                                                                   |         |                                                 |     |
| Function Apps                                      |                                                                                                   |         |                                                 |     |
| SQL databases                                      |                                                                                                   |         |                                                 |     |
| 🧭 Azure Cosmos DB                                  |                                                                                                   |         | Create                                          |     |

Figure 2-18 Create Resource Group

#### Virtual Network (VNET)

If you do not have an already-existing VNET with free Address Space, you will need to create a new VNET or alter an existing VNET to include the Address Space you defined in the "Addressing Guidelines & Planning" section.

To create a new VNET:

- 1. Select "Virtual Network" from "All Services" in the Azure Portal Menu.
- 2. Select "Add" to create a new VNET.
- 3. Enter a Name for the VNET.
- 4. Type the Address Space defined in the "Addressing Guidelines & Planning" section.

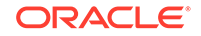

- 5. Select the Resource Group and Location defined in the "What You Need Before Starting" section.
- 6. Give the Subnet (one that will be created for the VNET) a Name and type the Address Range defined above in the "Addressing Guidelines & Planning" section above.
- 7. Select "Basic" for DDoS protection and click "Create."

Figure 2-19 Create VNET

| Microsoft Az     | re                                                                   | $\wp$ Search resources, services, and docs | × Û |
|------------------|----------------------------------------------------------------------|--------------------------------------------|-----|
| + Create a resou | Home > Virtual networks > Create virtual network<br>Virtual networks | < Create virtual network                   |     |
| E All services   | ▲ Add         ■■ Edit columns         •••• More                      | * Name                                     |     |
| — 🛨 FAVORITES —— | Filter by name                                                       |                                            |     |
| 🛄 Dashboard      | NAME 14                                                              | * Address space <b>0</b>                   |     |
| 📦 Resource grou  |                                                                      | * Subscription                             |     |
| Virtual networ   | <>                                                                   | * Decement                                 |     |
| Public IP addr   | es (+>                                                               | Create new Use existing                    |     |
| 👰 Virtual machir | <->                                                                  |                                            |     |
| 🔛 Network inter  | es                                                                   | * Location                                 |     |
| 🏮 Network secu   | groups                                                               | Subnet                                     |     |
| 📲 Route tables   |                                                                      | * Name                                     |     |
| All resources    |                                                                      | * Address range <b>0</b>                   |     |
| 🔇 App Services   |                                                                      | 10.3.0.0 - 10.3.0.255 (256 addresses)      |     |
| Function Apps    |                                                                      | DDoS protection <b>1</b><br>Basic Standard |     |
| 👼 SQL database   |                                                                      | Pin to dashboard                           |     |
| 🧟 Azure Cosmos   | В                                                                    | Create Automation options                  |     |

To modify an existing VNET:

- **1**. Select "Virtual Network" from "All Services" in the Azure Portal Menu.
- 2. Select an existing VNET and select "Address Space" and "Subnets" to alter an existing VNET.

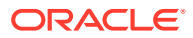

| Microsoft Azure         |                                                                           | P Search resources, services, and docs     ×                              | R . |
|-------------------------|---------------------------------------------------------------------------|---------------------------------------------------------------------------|-----|
| - Create a resource     | Home > Virtual networks > Support_Testing - Address =<br>Virtual networks | space  space Support_Testing - Address space                              | * × |
| i≘ All services         | thazuretalari (Default Directory)                                         | ✓         Virtual network           ✓         Search (Ctrl+r)           ≪ |     |
| * Favorites             | Filter by name                                                            | ↔ Overview                                                                |     |
| Dashboard               | NAME 1.                                                                   | Add additional address range                                              |     |
| Resource groups         | ↔                                                                         | Access control (IAM)                                                      |     |
| Virtual networks        |                                                                           | 🛷 Tags                                                                    |     |
| Public IP addresses     | ↔                                                                         | X Diagnose and solve problems                                             |     |
| 👰 Virtual machines      | ↔                                                                         | SETTINGS                                                                  |     |
| Hetwork interfaces      | $\Leftrightarrow$                                                         | Address space                                                             |     |
| Network security groups |                                                                           | Connected devices                                                         |     |
| ੇ Route tables          |                                                                           | Subnets                                                                   |     |
| All resources           |                                                                           | UDoS protection                                                           |     |
| 🔇 App Services          |                                                                           | DNS servers                                                               |     |
| Function Apps           |                                                                           | 111 Properties                                                            |     |
| 📓 SQL databases         |                                                                           | Locks                                                                     |     |
| 🧟 Azure Cosmos DB       |                                                                           | Automation script                                                         |     |

Figure 2-20 Modify VNET

### Subnets

Create the Subnets defined in the "Addressing Guidelines & Planning" section above.

To create a new Subnet:

- 1. Select "Virtual Network" from "All Services" in the Azure Portal Menu.
- 2. Select the desired VNET.
- 3. Select "Subnets".
- 4. Click the "+ Subnet" button to create a new subnet within the Address Space of the VNET.
- 5. Repeat for each required Subnet.

Figure 2-21 Create Subnet

| Microsoft Azure         |                                                                                                    | ρ Search resources, services, and docs × Ω, ≻_ 🛞 ⓒ ⑦ 문 |
|-------------------------|----------------------------------------------------------------------------------------------------|--------------------------------------------------------|
|                         | Home > Virtual networks > Support_Testing - Subnets<br>Virtual networks « * ×<br>traxuretaint (Default Directory) | <-> Support_Testing - Subnets * >                      |
| i∃ All services         | + Add III Edit columns ···· More                                                                                  | Search (Ctrl+/) « + Subnet Gateway subnet              |
| * FAVORITES             | Filter by name                                                                                                    | Overview                                               |
| 🧾 Dashboard             | NAME                                                                                                    | Address Range Available Address Security GROUP         |
| 📦 Resource groups       | <->                                                                                                    | Access control (IAM)                                   |
| Virtual networks        | <>                                                                                                    |                                                        |
| Public IP addresses     | <->                                                                                                    | X Diagnose and solve problems                          |
| Virtual machines        | <->                                                                                                    | SETTINGS                                               |
| Network interfaces      | <->                                                                                                    | Address space                                          |
| Network security groups |                                                                                                    | Connected devices                                      |
| Route tables            |                                                                                                    | Subres     Dos entertion                               |
| All resources           |                                                                                                    | DNS servers                                            |
| App Services            |                                                                                                    | 😪 Peerings                                             |
| 5 Function Apps         |                                                                                                    | Properties                                             |
| SQL databases           |                                                                                                    | Locks                                                  |
| 🬌 Azure Cosmos DB       |                                                                                                    | 📜 Automation script                                    |

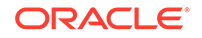

### **Route Tables**

Route Tables will need to be created for each Subnet created above. The following routes are required for each Subnet's Route Table:

- MGT 0.0.0.0/0 Internet
- LAN next hop set as Company LAN Subnet
- WAN 0.0.0.0/0 Internet

To create a new Route Table:

- 1. Select "Route Tables" from "All Services" in the Azure Portal Menu.
- 2. Click "+ Add."
- 3. Enter a Name for the Route Table.
- 4. Select the Subscription and Location chosen in the "Prerequisites" section above.
- 5. Enable BGP route propagation if desired.
- 6. Click "Create."
- 7. Repeat for each required Route Table.

### Figure 2-22 Create Route Table

| Microsoft Azure         |                                                      | eta  Search resources, services, and docs            | × Q |
|-------------------------|------------------------------------------------------|------------------------------------------------------|-----|
|                         | Home > Route tables > Create route table             |                                                      |     |
| Create a resource       | Route tables « X X thazuretalari (Default Directory) | You can add routes to this table after it's created. | K   |
| i∃ All services         | ▲ Add         ■■ Edit columns         •••• More      | * Name                                               |     |
| - 📩 Favorites           | Filter by name                                       | Sample-Route-Table                                   |     |
| 🖪 Dashboard             | NAME To                                              | * Subscription                                       |     |
| Resource groups         | دام<br>العام<br>الع                                  | * Resource group<br>Create new Use existing          |     |
| Virtual networks        | elo                                                  |                                                      |     |
| Public IP addresses     | 4                                                    | * Location                                           |     |
| Virtual machines        | 4 <b>2</b>                                           | ~                                                    |     |
| Network interfaces      |                                                      | BGP route propagation<br>Disabled Enabled            |     |
| Network security groups |                                                      |                                                      |     |
| 🕍 Route tables          |                                                      |                                                      |     |
| All resources           | elo                                                  |                                                      |     |
| 🔇 App Services          | 44<br>40                                             |                                                      |     |
| Function Apps           | 4 <b>0</b>                                           |                                                      |     |
| 📓 SQL databases         | 41 <b>0</b>                                          | Pin to dashboard                                     |     |
| 🥖 Azure Cosmos DB       | 40<br>1-                                             | Create Automation options                            |     |

Once created, the new Route Table will have to be modified to include all required routes, with a minimum of the above-discussed routes included in each Subnet's Route Table.

To modify an existing Route Table:

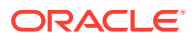

- 1. Select "Route Tables" from "All Services" in the Azure Portal Menu.
- 2. Select the desired Route Table.
- 3. Select "Routes."
- 4. Click "+ Add" to add a new route.

Figure 2-23 Modify Route Table

| Microsoft Azure         |                                                                                               | P Search resources, services, and docs     × |     |
|-------------------------|-----------------------------------------------------------------------------------------------|----------------------------------------------|-----|
|                         | Home > Route tables > LAN - Routes<br>Route tables « * ><br>tnazuretalari (Default Directory) | × de LAN - Routes                            | * > |
| IE All services         | ∔ Add         III Edit columns         ···· More                                              | Search (Ctrf+/) « + Add                      |     |
| 🔶 🖈 FAVORITES           | Filter by name                                                                                | Overview     NAME ADDESS REFIX     NEXT HOP  |     |
| Dashboard               | NAME                                                                                          | Activity log                                 |     |
| 📦 Resource groups       |                                                                                               | Access control (IAM)                         |     |
| Virtual networks        | 4 <b>1</b> 2                                                                                  |                                              |     |
|                         | 2 <sup>1</sup>                                                                                | Plannose and solve nrohlems                  |     |
| Public IP addresses     | 41 <mark>2</mark>                                                                             | private3                                     |     |
| Virtual machines        | 2 <sup>1</sup>                                                                                | SETTINGS                                     |     |
| Network interfaces      | ela la la la la la la la la la la la la l                                                     | Configuration                                |     |
| Network security groups |                                                                                               | 12 Routes                                    |     |
|                         |                                                                                               | <>> Subnets                                  |     |
| Coute tables            | ****                                                                                          | Properties                                   |     |
| All resources           |                                                                                               | 0                                            |     |
| S App Services          |                                                                                               | Loois                                        |     |
|                         |                                                                                               | Automation script                            |     |
| Function Apps           | ***                                                                                           | SUPPORT + TROUBLESHOOTING                    |     |
| 👼 SQL databases         | LAN                                                                                           | Ffortive mutes                               |     |
| 遼 Azure Cosmos DB       | *****                                                                                         | Concerne reduce                              |     |

Once all required routes are added to the newly-created Route Tables, each Route Table will need to be associated with the appropriate Subnet. To associate a Subnet with a Route Table:

- 1. Select "Route Tables" from "All Services" in the Azure Portal Menu.
- 2. Select the Route Table you wish to associate with a Subnet.
- 3. Select "Subnets."
- 4. Click "+ Associate."
- 5. Select the VNET & Subnet you wish to associate the Route Table with.

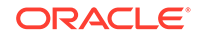

| Microsoft Azure           |                                                         | P Search resources, services, and docs × ♀ ≥ 戀 ☺ ⑦ ₽ |
|---------------------------|---------------------------------------------------------|------------------------------------------------------|
| *                         | Home > Route tables > LAN - Subnets                     |                                                      |
| + Create a resource       | Route tables « 🖈 🗙<br>tnazuretalari (Default Directory) | <>> LAN - Subnets ** ×                               |
| i≘ All services           | or the test test test test test test test               |                                                      |
| + FAVORITES               | Filter by name                                          | C Search subnets                                     |
| Dashboard                 | NAME "+                                                 | Address Range VIRTUAL NETWORK SECURITY GROUP         |
| 📦 Resource groups         | *'2                                                     | Access control (IAM)                                 |
| 🐡 Virtual networks        | 410<br>0 4                                              | 🖉 Tags                                               |
| Public IP addresses       | 40                                                      | X Diagnose and solve problems                        |
| Virtual machines          | 4 <b>0</b>                                              | SETTINGS                                             |
| 📑 Network interfaces      |                                                         | Configuration                                        |
| 🏮 Network security groups | 40                                                      | Routes                                               |
| 📸 Route tables            | 40<br>24                                                | <> Subnets                                           |
| III resources             | 2 <sup>1</sup>                                          | Properties                                           |
| S App Services            | 40 (                                                    |                                                      |
| Function Apps             | 40                                                      | 👷 Automation script                                  |
| 🧧 SQL databases           | 40 LAN                                                  | SUPPORT + TROUBLESHOOTING                            |
| 🬌 Azure Cosmos DB         |                                                         | thective routes                                      |

Figure 2-24 Associate Route Table with Subnet

You may also need to add routes to your already-existing Company LAN Subnet(s) so they can route traffic to the newly-created Subnets.

#### Network Security Groups (NSGs)

You will need to create two Network Security Groups (NSGs): one for the MGT Interface (to be created in a later step) and one for the WAN Interface (to be created in a later step).

The following rules must to be added for both inbound and outbound traffic for the MGT & WAN NSGs:

- NSG-MGT Permit TCP 443 | Permit TCP 22 (for browser & SSH access)
- NSG-WAN Permit UDP 2156-2157 (TRP access)

To create a new Network Security Group:

- **1.** Select "Network Security Groups" from "All Services" in the Azure Portal Menu.
- 2. Click "+ Add."
- 3. Give the Network Security Group a Name.
- 4. Select the Subscription, Resource Group, and Location previously selected.
- 5. Click "Create."

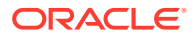

| Microsoft Azure         |                                                                    | ${\cal P}$ Search resources, services, and docs | × Q |
|-------------------------|--------------------------------------------------------------------|-------------------------------------------------|-----|
| *                       | Home > Network security groups > Create network security           | ty group                                        |     |
| + Create a resource     | Network security groups « * ×<br>tnazuretalari (Default Directory) | Create network security group $\square$ ×       |     |
| i∃ All services         | ▲ Add         ■■ Edit columns         ••• More                     | * Name                                          |     |
| + FAVORITES             | Filter by name                                                     | Sample-WAN-NSG                                  |     |
| 🛄 Dashboard             | NAME 🗇                                                             | Subscription                                    |     |
| Resource groups         |                                                                    | * Resource group                                |     |
| 🐡 Virtual networks      |                                                                    |                                                 |     |
| Public IP addresses     |                                                                    | * Location                                      |     |
| Virtual machines        |                                                                    | × .                                             |     |
| Hetwork interfaces      |                                                                    |                                                 |     |
| Network security groups |                                                                    |                                                 |     |
| Route tables            |                                                                    |                                                 |     |
| All resources           |                                                                    |                                                 |     |
| S App Services          |                                                                    |                                                 |     |
| Function Apps           |                                                                    |                                                 |     |
| SQL databases           |                                                                    | Pin to dashboard                                |     |
| 🬌 Azure Cosmos DB       |                                                                    | Create Automation options                       |     |

Figure 2-25 Create new Network Security Group

Once the new NSGs are created, the Inbound and Outbound Security Rules discussed above must to be added to each respective NSG.

To modify an existing NSG and/or a new Inbound/Outbound Security Rule to an existing NSG:

- 1. Select "Network Security Groups" from "All Services" in the Azure Portal Menu.
- 2. Select the desired NSG.
- 3. Select "[Inbound | Outbound] security rules."
- 4. Add rules as required.

**Example Security Rule Configuration**: An Inbound Rule allowing TRP Traffic (Talari UDP 2156 traffic) requires the following parameters:

- Source: any
- Source Port Ranges: \*
- Destination: any
- Destination Port Ranges: 2156
- Protocol: UDP
- Action: Allow

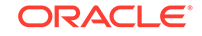

| Microsoft Azure         |                                                                                                    | ${\cal P}$ Search resources, services, and docs  | × Q >                | ·_ 🏟 🙂 🛈      | )        |                |       |
|-------------------------|----------------------------------------------------------------------------------------------------|--------------------------------------------------|----------------------|---------------|----------|----------------|-------|
| Create a resource       | Home > Network security groups > SUPP-VT800-rsg - Ir<br>Network security groups « * X<br>tnaxuretalari (Default Directory) | bound security rules<br>- Inbound security rules | ules                 |               |          |                | * ×   |
| i≣ All services         | + Add III Edit columns ···· More                                                                                           | Search (Ctrl+/) « + Add                          | 🗞 Default rules      |               |          |                |       |
| + FAVORITES             | Filter by name_                                                                                                    | Overview PRIORIT                                 | IY NAME              | PORT PROTOCOL | SOURCE D | DESTINATI ACTI | ON    |
| 🛄 Dashboard             | NAME 1.                                                                                                    | Activity log 1010                                | 🔺 ssh                | 22 TCP        | Any A    | Any 📀 /        | Allow |
| Resource groups         |                                                                                                    | Access control (IAM) 1020                        | https                | 443 TCP       | Any A    | Any 📀 /        | Allow |
| Virtual networks        |                                                                                                    | 🛷 Tags 1030                                      | aware-inbound        | 2156 TCP      | Any A    | Any 📀 /        | Allow |
| Public IP addresses     |                                                                                                    | X Diagnose and solve problems 1040               | talari-trp-default   | 2156 UDP      | Any A    | Any 📀 J        | Allow |
| Virtual machines        |                                                                                                    | SETTINGS 1050                                    | talari-trp-alternate | 2157 UDP      | Any A    | Алу 📀 /        | Allow |
| Natural interferen      |                                                                                                    | + Inbound security rules 65000                   | AllowVnetinBound     | Any Any       | VirtualN | VirtualN 😋 J   | Allow |
| · vetwork interfaces    |                                                                                                    | Outbound security rules                          | AllowAzureLoadBal    | Any Any       | AzureLoa | Any 📀 /        | Allow |
| Network security groups |                                                                                                    | Network interfaces 65500                         | DenyAllInBound       | Any Any       | Any A    | Any 🔉 🛛        | >eny  |
| 🕍 Route tables          |                                                                                                    | Subnets                                          |                      |               |          |                |       |
| All resources           | 0                                                                                                    | Properties                                       |                      |               |          |                |       |
| 📀 App Services          | <b>©</b>                                                                                                    | Locks                                            |                      |               |          |                |       |
| Function Apps           |                                                                                                    | 👳 Automation script                              |                      |               |          |                |       |
| SQL databases           |                                                                                                    |                                                  |                      |               |          |                |       |
| Azure Cosmos DB         |                                                                                                    |                                                  |                      |               |          |                |       |

### Figure 2-26 Create Inbound/Outbound Security Rule on NSG

#### **Public IP Addresses**

At a minimum, the Virtual Appliance requires 1 Public IP Address:

- WAN Pub IP Public IP Address to be associated with the WAN Interface.
- MGT Pub IP Public IP Address to be associated with the MGT Interface (optional once deployment is complete).

#### Note:

The MGT Interface may be permanently associated with a Public IP if public MGT access is desired. Should MGT access be set-up through the Conduit, however, the temporary Pub IP created for the MGT Interface here can be de-allocated once an Appliance Package has been applied to the Virtual Appliance and MGT access has been verified through the Conduit.

To Create a new Public IP Address:

- 1. Select "Public IP Addresses" from "All Services" in the Azure Portal Menu.
- 2. Click "+ Add."
- 3. Enter a name for the Public IP Address.
- 4. Select "Basic" for "SKU" and "IPv4" for IP Version.
- 5. Static IP addresses are recommended to guarantee use of same Public IP by the Virtual Appliance WAN Links.
- 6. Select the Resource Group and Location defined in the "What You Need Before Starting" section.
- 7. Click "Create."

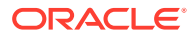

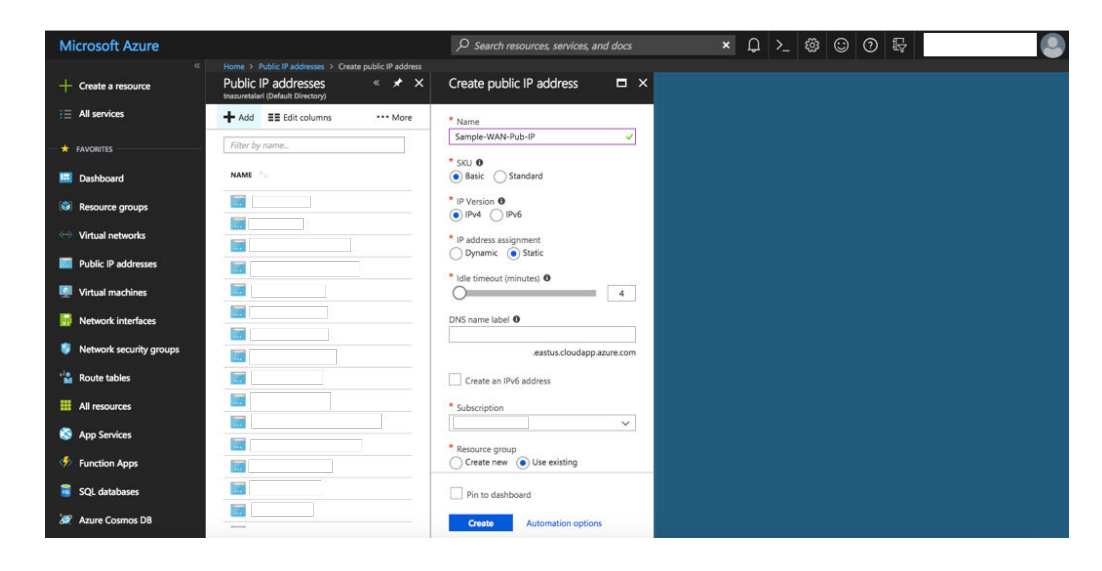

Figure 2-27 Create Public IP Address

#### Virtual Network Interfaces (NICs)

The Virtual Appliance requires 3 Virtual NICs at a minimum: one for MGT, one for LAN, and one for WAN. If additional WAN Links are used in the deployment, additional Interfaces will have to be created. Please contact Talari for assistance with advanced topology configuration & deployment.

To create a new Network Interface:

- 1. Select "Network Interfaces" from "All Services" in the Azure Portal Menu.
- 2. Click "+ Add."
- 3. Enter a name for the new Interface.
- 4. Select the VNET & Subnet to be associated with that Interface.
- 5. Choose "Static" IP Address Assignment and give your Interface an IP defined in the "Addressing Guidelines & Planning" section.
- 6. Select the Subscription, Resource Group, and Location defined in the "What You Need Before Starting" section.
- 7. Click "Create."

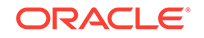

| Microsoft Azure         |                                                      | ✓ Search resources, services, and docs   | ×Û |
|-------------------------|------------------------------------------------------|------------------------------------------|----|
| «                       | Home > Network interfaces > Create network interface |                                          |    |
| + Create a resource     | Network interfaces « 🖈 🗙                             | Create network interface $\Box$ $\times$ |    |
| $i\equiv$ All services  | ▲ Add         ■■ Edit columns         •••• More      | * Name                                   |    |
|                         | Filter by name                                       | Sample-WAN-Interface                     |    |
| Dashboard               | NAME 14                                              | Virtual network 0                        |    |
| 📦 Resource groups       |                                                      | * Subnet                                 |    |
| Virtual networks        |                                                      | Private IP address assignment            |    |
| Public IP addresses     |                                                      | Dynamic Static                           |    |
| Virtual machines        |                                                      | Private IP address                       |    |
| H Network interfaces    |                                                      | Network security group 0                 |    |
| Network security groups |                                                      | ,                                        |    |
| Route tables            |                                                      | Private IP address (IPv6)                |    |
| All resources           |                                                      | * Subscription                           |    |
| S App Services          |                                                      | * Resource group 🖲                       |    |
| Function Apps           |                                                      | Create new O Use existing                |    |
| SQL databases           |                                                      | Pin to dashboard                         |    |
| Azure Cosmos DB         |                                                      | Create Automation options                |    |

Figure 2-28 Create a Network Interface

### Virtual NIC Configuration

The WAN and MGT Interfaces created above will have to be associated with a previously-created or already-existing Public IP Address and NSG. All Interfaces will also have to be configured for IP Forwarding.

To Associate a Public IP Address with a Virtual NIC:

- **1.** Select "Public IP Addresses" from "All Services" in the Azure Portal Menu.
- 2. Select a previously-created Public IP Address.
- 3. Click "Associate."

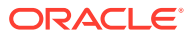

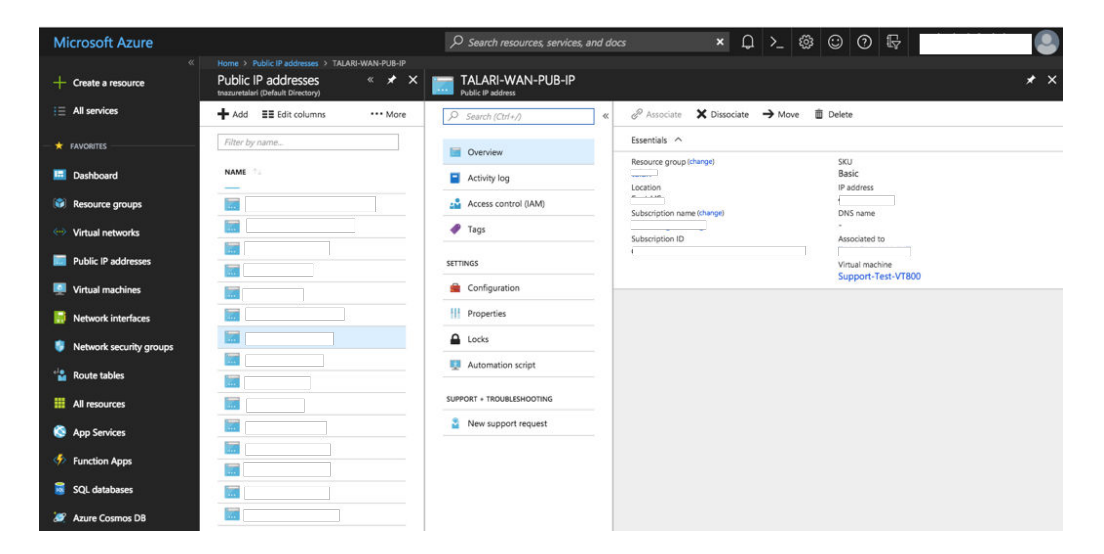

Figure 2-29 Associate Public IP to Network Interface

In the "Associate Public IP Address" sub-menu:

- **1**. Select "Network Interface" as the Resource Type.
- 2. Select the appropriate Network Interface from the "Network Interface" selection menu.

To Associate a Network Security Group with a Virtual NIC:

- 1. Select "Network Security Groups" from "All Services" in the Azure Portal Menu.
- 2. Select to a previously-created NSG.
- 3. Select "Subnets."
- 4. Click "Associate."

### Figure 2-30 Associate Network Security Group with Virtual NIC

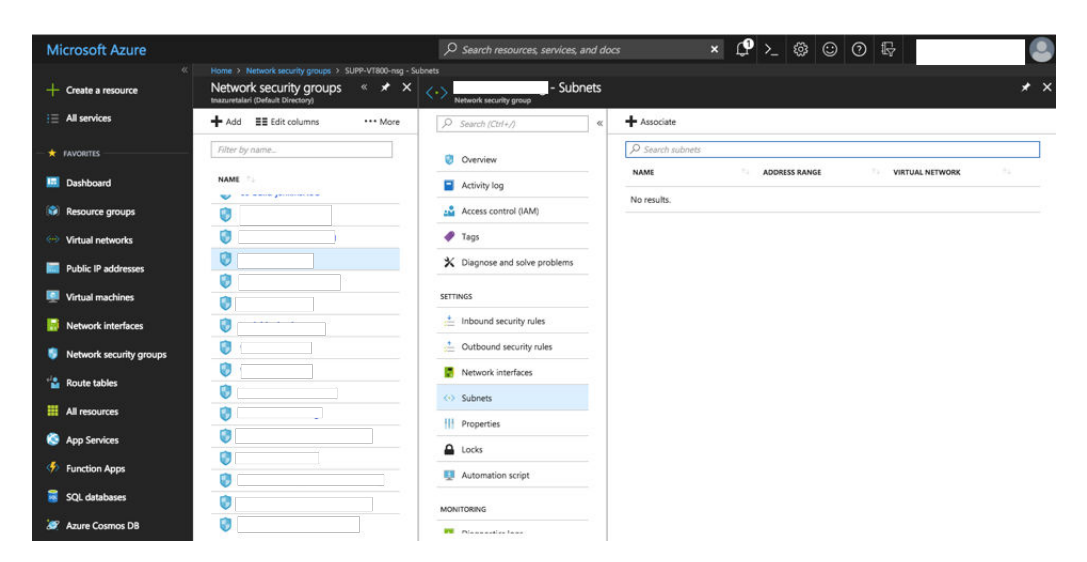

To enable IP Forwarding on a Virtual NIC:

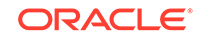

- **1.** Select "Network Interfaces" from "All Services" in the Azure Portal Menu.
- 2. Select to a previously-created Virtual NIC.
- 3. Select "IP Configurations."
- 4. "Enable" IP Forwarding and click "Save."

### Figure 2-31 Enable IP Forwarding on Virtual NIC

| Microsoft Azure         |                                                                                                    |                                                               | ∝ × ↓⁰ ≿ ⑳ ⑳ ଢ ,                                          |     |
|-------------------------|----------------------------------------------------------------------------------------------------|---------------------------------------------------------------|-----------------------------------------------------------|-----|
|                         | Home > Network Interfaces > TALARI-WAN-INT - IP confi<br>Network Interfaces « * X<br>Intermediate (Default Directory) | gurations<br>TALARI-WAN-INT - IP configu<br>Network interface | urations                                                  | * × |
| i All services          | + Add III Edit columns ···· More                                                                                      | ,D Search (Ctrl+/) «                                          | + Add 📙 Save 🗙 Discard                                    |     |
| - + FAVORITES           | Filter by name                                                                                                    | Overview                                                      | IP forwarding settings                                    |     |
| Dashboard               | NAME                                                                                                    | Activity log                                                  | Contraction Contraction                                   |     |
| Resource groups         |                                                                                                    | Access control (IAM)                                          | Virtual network Support_Testing                           |     |
| 🐡 Virtual networks      |                                                                                                    | 🛷 Tags                                                        | IP configurations                                         |     |
| Public IP addresses     |                                                                                                    | SETTINGS                                                      | Subnet TALARI-WAN-SUBNET                                  | ~   |
| 🐖 Virtual machines      |                                                                                                    | IP configurations                                             | ♀ Search IP configurations                                |     |
| 😽 Network interfaces    |                                                                                                    | DNS servers                                                   | NAME IP VERSION TYPE PRIVATE IP ADDRESS PUBLIC IP ADDRESS |     |
| Network security groups |                                                                                                    | Network security group                                        | ipconfig1 IPv4 Primary -                                  |     |
| 🐣 Route tables          |                                                                                                    | Properties                                                    |                                                           |     |
| Note tables             |                                                                                                    | Locks                                                         |                                                           |     |
| All resources           |                                                                                                    | Automation script                                             |                                                           |     |
| App Services            |                                                                                                    |                                                               |                                                           |     |
| Function Apps           |                                                                                                    | SUPPORT + TROUBLESHOOTING                                     |                                                           |     |
| SQL databases           |                                                                                                    | Effective security rules                                      |                                                           |     |
| 🧟 Azure Cosmos DB       |                                                                                                    | Effective routes                                              |                                                           |     |

### **Deploy The Virtual Appliance**

Once all Azure Resources have been created, configured, and gathered, the Virtual Appliance is may be created.

To create a new Virtual Appliance:

- 1. Navigate to "Virtual Machines" from "All Services" in the Azure Portal Menu
- 2. Click "+ Add."
- 3. Search for "Talari" in the Azure Marketplace.
- 4. Select the "Talari Networks Virtual Appliance" image.
- 5. Click "Create".

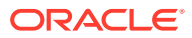

Microsoft Acture
Image: Control State State St

Figure 2-32 Select Marketplace Image

Once "Create" is clicked the page will redirect to a settings configuration sub-menu. In order to complete the Virtual Appliance creation process, the user must:

- **1.** Configure basic settings.
- 2. Choose virtual machine size.
- 3. Configure optional features.
- 4. Confirm all appliance setting configurations.

### **Step 1: Configure Basic Settings**

- **1.** Enter a unique name for the Virtual Appliance.
- 2. Select "SSD" as the VM disk type.
- 3. Enter "talariuser" for the Username.
- 4. Set the Authentication type to "Password."
- 5. Create a secure password for the "talariuser" account.
- 6. Select the Subscription, Resource Group, and Location defined in the "What You Need Before Starting" section.
- 7. Click "OK."

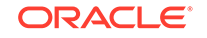

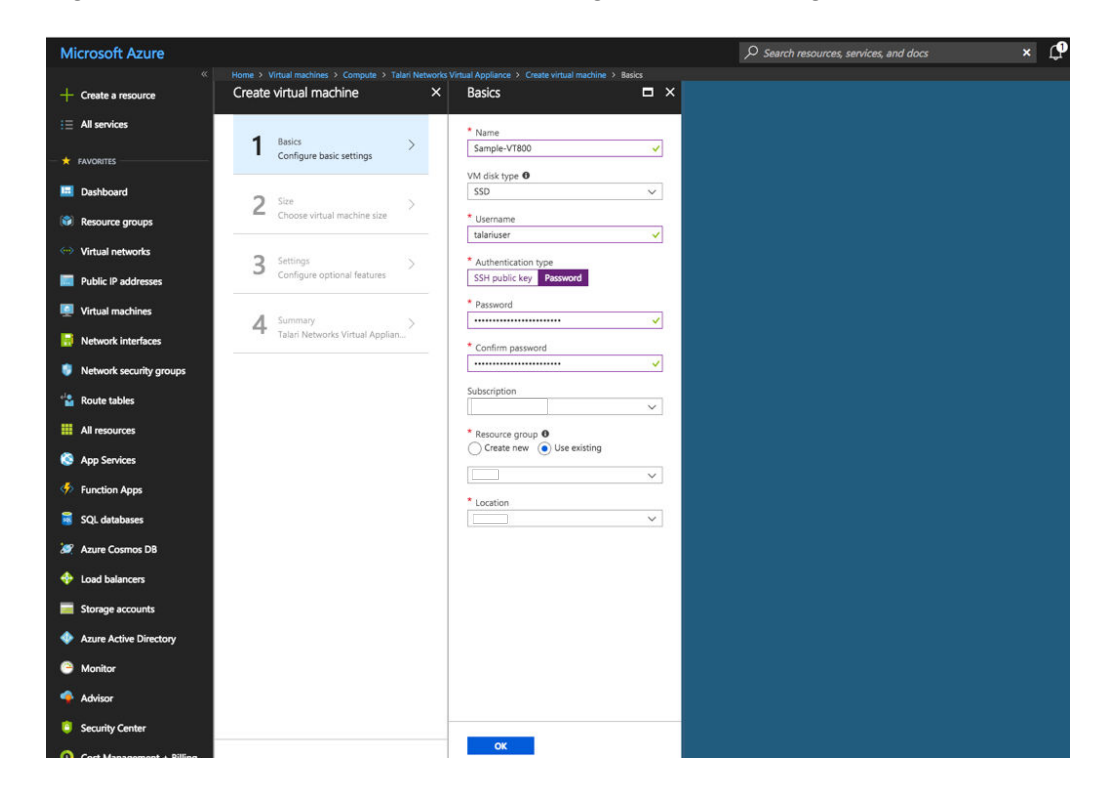

Figure 2-33 Create Virtual Machine: Configure Basic Settings

**Step 2: Choose Virtual Machine Size** 

- 1. Select a desired VM size based your needs and the minimum supported requirements discussed in the "Prepare Your Azure Environment" section above.
- 2. Click "Select."

Figure 2-34 Create Virtual Machine: Select a VM Size

| resource       | Create | virtual machine                             | ×        | Choose<br>Browse the a | a size<br>valiable sizes and the | ir features         |                     |                  |                     |                    |                   |                      |                    |                 | = ×     |
|----------------|--------|---------------------------------------------|----------|------------------------|----------------------------------|---------------------|---------------------|------------------|---------------------|--------------------|-------------------|----------------------|--------------------|-----------------|---------|
| ices           |        | 0/11/2017                                   |          | Search                 |                                  |                     | Compute type        |                  |                     | Disk type          |                   | v                    | CPUs               |                 |         |
|                | 1      | Basics                                      | <b>v</b> |                        |                                  |                     | Show all comp       | ute types        | *                   | SSD only           |                   | ~                    | 1 0                |                 | 0 128   |
| 5              |        | Done                                        |          | RECOMMENT              |                                  | TYPE                | COMPLETE            | water 1          | (8 P.M.             | DATA DISKS         | MAY 1085          | 10/4/552             | DETAILING          | ADDITION        | USDAMON |
| ard            | -      |                                             |          |                        |                                  |                     | Competent           | 10.00            |                     | precision provide  | 1013              | COCHE DAD            | P PROMOVER 11      | Apprillion      |         |
|                | 2      | Size<br>Choose virtual machine size         | >        |                        | ND24s                            | Standard            | GPU                 | 24               | 448                 | 32                 |                   |                      | SSD                | 4 P40           |         |
| groups         |        |                                             |          |                        | ND24rs                           | Standard            | GPU                 | 24               | 448                 | 32                 |                   |                      | SSD                | 4 P40           |         |
| tworks         | 2      | Settings                                    |          |                        | NC6s_v2                          | Standard            | GPU                 | 6                | 112                 | 12                 |                   |                      | SSD                | 1 P100 (PCIe)   |         |
| ddresses       | 5      | Configure optional features                 |          |                        | NC12s_v2                         | Standard            | GPU                 | 12               | 224                 | 24                 |                   |                      | SSD                | 2 P100 (PCIe)   |         |
| actions        |        |                                             |          |                        | NC24s v2                         | Standard            | GPU                 | 24               | 448                 | 32                 |                   |                      | ssn                | 4 P100 (PCIe)   |         |
|                | 4      | Summary<br>Talari Networks Virtual Applian. |          |                        |                                  | for the second      |                     |                  |                     |                    |                   |                      |                    | 10100 (001-)    |         |
| interfaces     |        |                                             |          |                        | NL24PS,VZ                        | standard            | GPU                 | 24               | 440                 | 34                 |                   |                      | 550                | 4 P100 (PCR)    |         |
| ecurity groups |        |                                             |          |                        | D51_v2                           | Standard            | General purpos      | 1                | 3.5                 | 4                  | 3200              | 7 G8                 | SSD                |                 |         |
| bles           |        |                                             |          |                        | D52_v2                           | Standard            | General purposi     | 2                | 7                   | 8                  | 6400              | 14 GB                | SSD                |                 |         |
|                |        |                                             |          | *                      | D53_v2                           | Standard            | General purpos      | 4                | 14                  | 16                 | 12800             | 28 GB                | SSD                |                 |         |
|                |        |                                             |          | *                      | D54_v2                           | Standard            | General purpos      | 8                | 28                  | 32                 | 25600             | 56 GB                | SSD                |                 |         |
| 5              |        |                                             |          |                        | DS5 v2                           | Standard            | General purpos      | 16               | 56                  | 64                 | 51200             | 112 G8               | SSD                |                 |         |
| Apps -         |        |                                             |          |                        | D511 v2                          | Standard            | Memory ontimi       | 2                | 14                  |                    | 6400              | 28 GB                | SSD                |                 |         |
| ases           |        |                                             |          |                        |                                  | 6                   | the second second   | -                | 20                  |                    |                   |                      |                    |                 |         |
|                |        |                                             |          |                        | D512_v2                          | Standard            | Memory optimi       | 4                | 28                  | 16                 | 12800             | 56 GB                | 550                |                 |         |
| osmos OB       |        |                                             |          |                        | D513_v2                          | Standard            | Memory optimi       | 8                | 56                  | 32                 | 25600             | 112 GB               | SSD                |                 |         |
| alancers       |        |                                             |          |                        | DS11-1_v2                        | Standard            | Memory optimi       | 1                | 14                  | 8                  | 8000              | 28 GB                | SSD                |                 |         |
| accounts       |        |                                             |          |                        | D512-1_v2                        | Standard            | Memory optimi       | 1                | 28                  | 16                 | 16000             | 56 GB                | SSD                |                 |         |
| ve Directory   |        |                                             |          |                        | D512-2_v2                        | Standard            | Memory optimi       | 2                | 28                  | 16                 | 16000             | 56 GB                | SSD                |                 |         |
|                |        |                                             |          |                        | D513-4_v2                        | Standard            | Memory optimi       | 4                | 56                  | 32                 | 25600             | 112 GB               | SSD                |                 |         |
|                |        |                                             |          | Prices prese           | nted are estimate                | in your local curre | ency that include A | cure infrastruct | are applicable soft | tware costs, as we | I as any discount | s for the subscripti | on and location. R | ecommended size | s are   |
|                |        |                                             |          | determined             | by the publisher of              | of the selected ima | ge based on hardw   | are and softwa   | e requirements.     |                    |                   |                      |                    |                 |         |

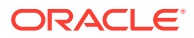

#### **Step 3: Configure Optional Features**

- 1. Leave "High Availability" at "None."
- 2. Select "Yes" for "Use managed disks."
- 3. Select the previously-created/designated VNET.
- 4. Select the previously-created MGT Subnet.
- 5. Select the previously-created MGT Public IP Address.
- 6. Select the previously-created MGT NSG.
- 7. Select "Off" for the "Auto-shutdown" menu.
- 8. Enable "Monitoring."
- 9. Select the auto-populated Diagnostic storage account.
- 10. Select "No" for the "Managed service identity" option.
- **11.** Click "OK."

### Figure 2-35 Create Virtual Machine: Configure Optional Features

| Microsoft Azure                      |                             |                                                                                                    | ${\cal P}$ Search resources, services, and docs | × 🗘 |
|--------------------------------------|-----------------------------|----------------------------------------------------------------------------------------------------|-------------------------------------------------|-----|
| *                                    |                             | s Virtual Appliance > Create virtual machine > Settings                                                   |                                                 |     |
| + Create a resource                  | Create virtual machine ×    | Settings                                                                                                  |                                                 |     |
| E All services                       |                             | High availability                                                                                         |                                                 | Í   |
|                                      | 1 Basics 🗸                  | Availability zone                                                                                         |                                                 |     |
| - 🗙 FAVORITES                        | - Done                      | None 🗸                                                                                                    |                                                 |     |
| Dashboard                            | <b>0</b> (free              | No availability zones are available for the location<br>you have selected. To view locations that support |                                                 |     |
| Resource groups                      | 2 Done                      | availability zones, go to aka.ms/zonedregions                                                             |                                                 |     |
| (C) Resource groups                  |                             | None >                                                                                                    |                                                 |     |
| <ul> <li>Virtual networks</li> </ul> | 3 Settings                  |                                                                                                    |                                                 |     |
| Public IP addresses                  | Configure optional features | Storage                                                                                                   |                                                 |     |
| Virtual machines                     |                             | Use managed disks 0                                                                                       |                                                 |     |
|                                      | 4 Summary >                 | Natural                                                                                                   |                                                 |     |
| Network interfaces                   |                             | Network                                                                                                   |                                                 | 1   |
| Network security groups              |                             | Virtual network • >                                                                                       |                                                 |     |
| 📲 Route tables                       |                             |                                                                                                    |                                                 |     |
|                                      |                             | Subnet O >                                                                                                |                                                 |     |
| All resources                        |                             |                                                                                                    |                                                 |     |
| 🔇 App Services                       |                             | Public IP address • >                                                                                     |                                                 |     |
| Function Apps                        |                             |                                                                                                    |                                                 |     |
| <b>- - - - - - - - - -</b>           |                             | This VM image has preconfigured                                                                           |                                                 |     |
| SQL databases                        |                             | NSG rules                                                                                                 |                                                 |     |
| 🧟 Azure Cosmos DB                    |                             | Network Security Group 0                                                                                  |                                                 |     |
| 🚸 Load balancers                     |                             | Basic Advanced                                                                                            |                                                 |     |
| Storage accounts                     |                             | * Network security group (firewall)                                                                       |                                                 |     |
| Storage accounts                     |                             | >                                                                                                    |                                                 |     |
| Azure Active Directory               |                             |                                                                                                    |                                                 |     |
| Monitor                              |                             | Auto-shutdown                                                                                             |                                                 |     |
| Advisor                              |                             | Off On                                                                                                    |                                                 |     |
| - Advisor                            |                             | Marchan Ann                                                                                               |                                                 |     |
| Security Center                      |                             | OK.                                                                                                    |                                                 |     |
| O Contractor Differen                |                             | UK I                                                                                                    |                                                 |     |

#### **Step 4: Summary and Deployment**

- 1. Review the summary information and Terms of Use.
- 2. When satisfied and ready to accept the Terms of Use, click "Create" to build the Virtual Appliance. Wait until the deployment has completed (this can be verified in the notification window).

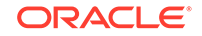

Full appliance deployment will take up to 10 minutes.

#### Step 5: Add Additional Network Interfaces

Once deployed, navigate to the newly-created Virtual Appliance and stop it. You will need to add the additional LAN/WAN Interfaces.

To add a Virtual NIC to a Virtual Machine:

- 1. Navigate to "Virtual Machines" from "All Services" in the Azure Portal Menu .
- 2. Select the newly-created Virtual Appliance.
- 3. Select "Networking" from the VM Menu.
- 4. Click "Attach network interface."

### Note:

The Interfaces must be attached in the following order: MGT | LAN | WAN. Failure to do so will incorrectly associate the interfaces, resulting in nonoperability.

| Microsoft Azure         |                                                                                                    |                                                                    |                                                                                                    | 𝒫 Search resources, services, an       | nd docs     | × 🕻      | ?≻_⊗ ©                              | 0 🖓            |          |     |  |  |
|-------------------------|----------------------------------------------------------------------------------------------------|--------------------------------------------------------------------|----------------------------------------------------------------------------------------------------|----------------------------------------|-------------|----------|-------------------------------------|----------------|----------|-----|--|--|
| Create a resource       | Home > Virtual machines > Support-Test-V1800 - Net<br>Virtual machines « * ><br>maximitateri (Default Directory)                        | <ul> <li>Support-Test-VT800 - Netwo<br/>Virtual machine</li> </ul> | orking                                                                                                    |                                        |             |          |                                     |                |          | * × |  |  |
| i All services          | + Add III Edit columns ···· More                                                                                                    | Search (Ctrl+/) «                                                  | <ul> <li>Attach netwo</li> </ul>                                                                                                    | ork interface 🔹 Detach network interfa | ice         |          |                                     |                |          |     |  |  |
| - 🔶 FAVORITES           | Riter by name                                                                                                    | 😨 Overview                                                         | support-test                                                                                                    | -vt800109 TALARI-LAN-INTERFA           | CE TALARI-W | AN-INT   |                                     |                |          |     |  |  |
| Dashboard               | NAME 1                                                                                                    | Activity log                                                       |                                                                                                    |                                        |             |          |                                     |                |          |     |  |  |
| Resource groups         | Q                                                                                                    | Access control (IAM)                                               | Access control (IAM)                                                                                                    |                                        |             |          | Effective security rules Topology o |                |          |     |  |  |
| Virtual networks        |                                                                                                    | 🛷 Tags                                                             | Vitual retrocivitudines Support_IntrigUNDT Public IP Support_Test-V1005-Ip Private IP Accelerated networking Databled INBOUND PORT RULES @                                  |                                        |             |          |                                     |                |          |     |  |  |
| Public IP addresses     |                                                                                                    | lpha Diagnose and solve problems                                   |                                                                                                    |                                        |             |          |                                     |                |          |     |  |  |
| Virtual machines        | Stittwork security group Support-Test-V1880-reg (attached to subnet: MGT)     Add Inbound p     Impacts 1 subnets. 1 network interfaces |                                                                    |                                                                                                    |                                        |             |          | ort rule                            |                |          |     |  |  |
| 😸 Network interfaces    | <b>Q</b>                                                                                                    | 2 Networking                                                       | PRIORITY                                                                                                    | NAME                                   | PORT        | PROTOCOL | SOURCE                              | DESTINATION    | ACTION   |     |  |  |
| Network security groups |                                                                                                    | 😕 Disks                                                            | 1010                                                                                                    | 🔺 ssh                                  | 22          | TCP      | Any                                 | Any            | o Allow  |     |  |  |
| a Route tables          |                                                                                                    | 💭 Size                                                             | 1020                                                                                                    | https                                  | 443         | TCP      | Any                                 | Any            | O Allow  |     |  |  |
| All resources           |                                                                                                    | C Security                                                         | 1030                                                                                                    | aware-inbound                          | 2156        | TCP      | Any                                 | Any            | O Allow  |     |  |  |
| Ann Cambras             | <b>Q</b>                                                                                                    | E Extensions                                                       | 1040                                                                                                    | talari-trp-default                     | 2156        | UDP      | Any                                 | Any            | o Allow  |     |  |  |
| Mup services            | <b>Q</b>                                                                                                    | Continuous delivery (Preview)                                      | 1050                                                                                                    | talari-trp-alternate                   | 2157        | UDP      | Any                                 | Any            | O Allow  |     |  |  |
| Function Apps           |                                                                                                    | 👿 Availability set                                                 | 65000                                                                                                    | AllowVnetlinBound                      | Any         | Any      | VirtualNetwork                      | VirtualNetwork | Allow    |     |  |  |
| SQL databases           |                                                                                                    | Configuration                                                      | 65001                                                                                                    | AllowAzureLoadBalancerInBound          | Any         | Any      | AzureLoadBalancer                   | Any            | Allow    |     |  |  |
| 🬌 Azure Cosmos DB       |                                                                                                    | Properties                                                         | 65500                                                                                                    | DenyAllinBound                         | Any         | Any      | Any                                 | Any            | O Deny   |     |  |  |
| 🔶 Load balancers        |                                                                                                    | Locks                                                              |                                                                                                    |                                        |             |          |                                     |                |          |     |  |  |
| Storage accounts        | <b>Q</b>                                                                                                    | Automation script                                                  | Vietwork security group support-test-visou-nsg (attached to network interface: support-test-vi800109)     Add inbound port nile     Inpacts 1 subnets, 1 network interfaces |                                        |             |          |                                     |                | ortinule |     |  |  |
| Azure Active Directory  | Q                                                                                                    | OPERATIONS                                                         | PRIDRITY                                                                                                    | NAME                                   | PORT        | PROTOCOL | SOURCE                              | DESTINATION    | ACTION   |     |  |  |
| Monitor                 | Q                                                                                                    | Q Auto-shutdown                                                    | 1010                                                                                                    | 🔺 ssh                                  | 22          | TCP      | Any                                 | Any            | O Allow  |     |  |  |
| 🔶 Advisor               |                                                                                                    | Backup                                                             | 1020                                                                                                    | https                                  | 443         | TCP      | Any                                 | Алу            | O Allow  |     |  |  |
| Security Center         |                                                                                                    | Disaster recovery                                                  | 1030                                                                                                    | aware-inbound                          | 2156        | TCP      | Any                                 | Any            | Allow    |     |  |  |
| - secondy Center        |                                                                                                    | Ilociate management                                                | 1040                                                                                                    | talari-trp-default                     | 2156        | UDP      | Any                                 | Any            | Allow    |     |  |  |

Figure 2-36 Attach Network Interface to VM

Verify all Public IPs, NSGs, Subnets, and NICs are configured, attached, and associated per the instructions above prior to turning the appliance back on.

**Final Verification and Network Integration** 

**1.** Start the Virtual Appliance.

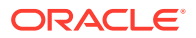

2. Navigate to the Public IP associated with the MGT Interface.

### Note:

Even after deployment is successful, it may take some time (up to 10 additional minutes) before the management port will respond on the MGT IP as the software activates. Unless you have custom security rules in place to allow ICMP, you will NOT be able to ping the MGT IP even when it is accessible.

- Open a web browser and navigate to the Public IP. This should give you access to the standard Web GUI. Use talariuser for the user and the password created during the VM creation process.
- 4. Install the initial configuration package for the Virtual Appliance site gathered in the "What You Need Before Starting" section. Follow the prompts on the screen to install the package.
- 5. Once the package has been installed, note your appliance UUID and reach out to the Account Team for assistance with procuring a Virtual Appliance License.

Note:

Do not enable service on the Virtual Appliance before a license has been applied.

- 6. Once a valid license has been obtained:
  - a. Navigate to Manage Appliance > License Information on the Virtual Appliance.
  - **b.** Upload the license obtained through the Account Team.
- Verify that the Virtual Appliance is connecting to Edge properly and that all paths are functioning as expected. This can be verified either on the Virtual Appliance side or the NCN.
- Confirm connectivity from the new Virtual Appliance to the APN. At this point, the GUI should be accessible by the previously-defined private management IP. Once confirmed, the Public IP associated with the Management Interface may be dissociated and removed so the Web UI is no longer accessible via the Public IP if desired.

The Virtual Appliance in Azure should now be fully functional and integrated.

### **KVM Hypervisor**

Follow these instructions to deploy Oracle SD-WAN Edge Virtual Appliance on Kernelbased Virtual Machine (KVM).

- Install virtual manager on the KVM
- Configure LAN and WAN Bridges
- Use CPU affinity to pin the VM vCPU to physical CPUs
- 1. Login to the KVM server and create a new virtual machine.

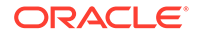

- 2. Open Virtual Manager (Application, System Tools, Virtual Machine Manager).
- 3. From the File menu, click on New Virtual Machine.
- 4. Select Import existing disk image as the installation type.
- 5. Click on Forward.
- 6. Enter the storage path where **qcow2 image for vt800 or vt800\_128** is available.
- 7. Enter **16GB** for the RAM configuration (32GB for vt800\_128) and **8** for the CPU configuration.
- 8. Click on Forward.
- 9. Enter a name for the virtual machine. Alphanumeric characters, underscores (\_), periods (.), and hyphens (-) are allowed.
- 10. Click on the checkbox before Customize configuration before install.
- 11. Click on Finish.
- 12. Click on the Add Hardware button and select Storage from the menu on the left.
- **13.** Enter **180GB** as the storage disk size.
- 14. Click on Finish.
- 15. Select Interface (Management), which begins with NIC:.

Use Host devices like eno1: macvtap" for the management interfaces, and host devices like ens1f0:macvtap for APN-facing interfaces

- **16.** Make the network source value **Host device <no.>:macvtap**.
- **17.** Make the source mode **Bridge**.
- **18.** Make the device model **Virtio**.
- **19.** Click on **Apply**.
- 20. Click on Add Hardware.
- 21. Click on **Network** from the menu on the left.
- 22. Create a virtual interface using one of the following methods:
  - a. mactvap: Select host device <no.>:macvtap as the network source.
  - b. Linux bridge: Follow the instructions in Create Linux/Networking Bridge and then select Bridge lanbr<no.>: Host Device ens<no.> as the network source.
- 23. Select Bridge as the Source Mode.
- 24. Select Virtio as the Device Model.
- 25. Click on Finish.
- 26. Click on Begin Installation.
- 27. Enter your credentials.

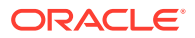

28. Enter the following commands to set the Management IP

```
$tcon
$management_ip
$set interface <ip_address> <subnet_mask> <gateway>
apply
```

- **29.** Power off the instance, then power it back on.
- 30. Login to SD-WAN Edge.

### Create Linux/Networking Bridge

Follow these instructions to create a networking bridge.

- **1.** Log in to the KVM server.
- 2. Create a file called ifcfg-lanbrN and replace N with the interface number under /etc/sysconfig/network-scripts/ .
- 3. Open the file in an editor and enter the following

```
[localadmin@localhost network-scripts]$ cat ifcfg-lanbr201
DEVICE=lanbr201
TYPE=Bridge
BOOTPROTO=none
ONBOOT=yes
DELAY=0
[localadmin@localhost network-scripts]$
```

4. To add the virtual interface to the LAN bridge, ensure ONBOOT=yes and BRIDGE=the name of the LAN bridge in the ifcfg-ens2f0 file, where ifcfg-ens2f0 is the virtual interface.

```
[localadmin@localhost network-scripts]$ cat ifcfg-ens2f0
TYPE=Ethernet
PROXY_METHOD=none
BROWSER_ONLY=no
BOOTPROTO=dhcp
DEFROUTE=yes
IPV4 FAILURE FATAL=no
IPV6INIT=yes
IPV6 AUTOCONF=yes
IPV6_DEFROUTE=yes
IPV6_FAILURE_FATAL=no
IPV6 ADDR GEN MODE=stable-privacy
NAME=ens2f0
UUID=bf4196e3-b003-41ff-8b02-29ed79ea3552
DEVICE=ens2f0
ONBOOT=yes
BRIDGE=lanbr201
[localadmin@localhost network-scripts]$
```

5. Create a WAN bridge by logging into the KVM server.

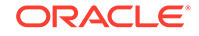

- 6. Create a file called ifcfg-wanbrN and replace N with the interface number under /etc/sysconfig/network-scripts.
- 7. Open the file in an editor and enter the following.

```
[localadmin@localhost network-scripts]$ cat ifcfg-wanbr201
DEVICE=wanbr201
TYPE=Bridge
BOOTPROTO=none
ONBOOT=yes
DELAY=0
[localadmin@localhost network-scripts]$
```

8. To add the virtual interface to the WAN bridge, ensure ONBOOT=yes and BRIDGE=the name of the WAN bridge in the ifcfg-ens2f1 file, where ifcfg-ens2f1 is the virtual interface.

```
[localadmin@localhost network-scripts]$ cat ifcfg-ens2f1
TYPE=Ethernet
PROXY_METHOD=none
BROWSER_ONLY=no
BOOTPROTO=dhcp
DEFROUTE=yes
IPV4_FAILURE_FATAL=no
IPV6INIT=yes
IPV6_AUTOCONF=yes
IPV6_DEFROUTE=yes
IPV6_FAILURE_FATAL=no
IPV6_ADDR_GEN_MODE=stable-privacy
NAME=ens2f1
UUID=f45577ab-f733-4c53-a791-fe44662cc5b4
DEVICE=ens2f1
ONBOOT=yes
BRIDGE=wanbr201
[localadmin@localhost network-scripts]$
```

9. Restart the network by entering the following.

\$sudo systemctl restart network

**10.** Verify the interfaces are connected to the bridges by entering the following.

\$sudo brctl show

#### The interfaces should look like the following

| [localadmin@loca | alhost network-scripts]\$ | brctl show  |            |  |  |
|------------------|---------------------------|-------------|------------|--|--|
| bridge name      | bridge id                 | STP enabled | interfaces |  |  |
| lanbr201         | 8000.3cfdfe6272a8         | no          | ens2f0     |  |  |
|                  |                           |             | vnet0      |  |  |
| lanbr202         | 8000.3cfdfe6272aa         | no          | ens2f2     |  |  |
|                  |                           |             | vnet1      |  |  |
| lanbr203         | 8000.3cfdfe6272b8         | no          | ens3f0     |  |  |
|                  |                           |             | vnet2      |  |  |

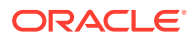

| wanbr201     | 8000.3cfdfe6272a9        | no   | ens2f1 |
|--------------|--------------------------|------|--------|
|              |                          |      | vnet3  |
| wanbr202     | 8000.3cfdfe6272ab        | no   | ens2f3 |
|              |                          |      | vnet4  |
| wanbr203     | 8000.3cfdfe6272b9        | no   | ens3f1 |
|              |                          |      | vnet5  |
|              |                          |      | vnet6  |
| [localadmin@ | localhost network-script | s]\$ |        |

Automatically Starting Guests After Reboot

Follow these steps to make guests start automatically during the reboot phase.

1. Set a guest to start automatically by entering the following command

[localadmin@localhost network-scripts]\$ sudo virsh autostart vt800\_128
[sudo] password for localadmin:
Domain vt800\_128 marked as autostarted
[localadmin@localhost network-scripts]\$

2. Stop a guest from starting automatically by entering the following command

[localadmin@localhost network-scripts]\$ sudo virsh autostart --disable
vt800\_128
Domain vt800 128 unmarked as autostarted

[localadmin@localhost network-scripts]\$

### Extending the Guest VM hard disk

The default disk size of the created instance is 175.8G. Follow these instructions to extend the guest VM.

1. Shut down a running guest machine's virtual disk by entering its name or ID.

[localadmin@localhost network-scripts]\$

[localadmin@localhost network-scripts]\$ sudo virsh shutdown <instancename> Domain vt800\_128 is being shutdown

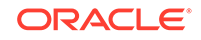

[localadmin@localhost network-scripts]\$

[localadmin@localhost network-scripts]\$ sudo virsh list Id Name State 2 EngPerf3-CL1-TN running 3 EngPerf3-NCN-TN running

[localadmin@localhost network-scripts]\$

#### 2. Locate the guest image disk path.

[localadmin@localhost ~]\$ sudo virsh domblklist vt800\_128
Target Source
hda /home/localadmin/Downloads/
vt800\_128v1\_OS\_7\_0\_0\_0\_GA\_09132019\_kvm\_R8\_2\_0\_1\_0\_GA\_10172019.qcow2

[localadmin@localhost ~]\$

3. Extend the disk size to the desired capacity by entering the following command.

```
[localadmin@localhost ~]$ sudo qemu-img resize /home/localadmin/
Downloads/
vt800_128v1_OS_7_0_0_0_GA_09132019_kvm_R8_2_0_1_0_GA_10172019.qcow2
+10G
```

### Note:

quemu-img cannot resize an image that contains snapshots. You must first remove all VM snapshots:

[localadmin@localhost ~]\$ sudo virsh snapshot-delete --domain vt800\_128 --snapshotname snapshot1 Domain snapshot snapshot1 deleted

4. Extend the disk by using + before disk capacity

```
[localadmin@localhost ~]$ sudo qemu-img resize /home/localadmin/
Downloads/
vt800_128v1_OS_7_0_0_0_GA_09132019_kvm_R8_2_0_1_0_GA_10172019.qcow2
+10G
```

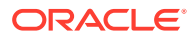

Image resized.
[localadmin@localhost ~]\$

#### 5. Power up the guest machine

[localadmin@localhost ~]\$ sudo virsh start vt800\_128 Domain vt800\_128 started

[localadmin@localhost ~]\$

6. Verify the disk layout

| talariı                     | user@DUT-H | KVM-VT800:~# | sudo lsbl | .k |      |            |
|-----------------------------|------------|--------------|-----------|----|------|------------|
| NAME                        | MAJ:MIN    | RM           | SIZE      | RO | TYPE | MOUNTPOINT |
| sda                         | 8:0        | 0            | 185.8G    | 0  | disk |            |
| sda4                        | 8:4        | 0            | 1K        | 0  | part |            |
| sda2                        | 8:2        | 0            | 10G       | 0  | part | /          |
| sda5                        | 8:5        | 0            | 1G        | 0  | part | [SWAP]     |
| sda3                        | 8:3        | 0            | 10G       | 0  | part |            |
| sda1                        | 8:1        | 0            | 200M      | 0  | part | /grub      |
| sda6                        | 8:6        | 0            | 154.6G    | 0  | part | /home      |
| talariuser@DUT-KVM-VT800:~# |            |              |           |    |      |            |

### **KVM** Tuning

For better performance, turn off TSO/GSO in KVM by following these steps:

- 1. Log in to the KVM host.
- 2. Check to see if each of the data interface offloads are on or off.

sudo ethtool -k <interface> | grep offload

where the <interface> is the data interface.

```
[root@localhost ~]# sudo ethtool -k enol | grep offload
tcp-segmentation-offload: on
udp-fragmentation-offload: off
generic-segmentation-offload: on
large-receive-offload: on
large-receive-offload: off
rx-vlan-offload: on
tx-vlan-offload: on
l2-fwd-offload: off
hw-tc-offload: off
esp-hw-offload: on
esp-tx-csum-hw-offload: on
rx-udp_tunnel-port-offload: on
```

3. If offload is on, turn it off by entering the following command

```
[root@localhost ~]# ethtool -K enol rx off tx off tso off ufo off gso
off gro off lro off
Cannot change udp-fragmentation-offload
```

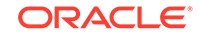

```
[root@localhost ~]# sudo ethtool -k enol | grep offload tcp-
segmentation-offload: off
udp-fragmentation-offload: off
generic-segmentation-offload: off
large-receive-offload: off
rx-vlan-offload: on
tx-vlan-offload: on
l2-fwd-offload: off
hw-tc-offload: off
esp-hw-offload: on
esp-tx-csum-hw-offload: on
rx-udp_tunnel-port-offload: on
[root@localhost ~]#
```

### **OCI IaaS Configuration**

Follow these instructions to deploy Oracle SD-WAN Edge Virtual Appliance on Oracle's Cloud Infrastructure (OCI) as a Virtual Machine(VM) to provide connectivity to IaaS (Infrastructure as a Service) resources.

- **1.** Log in to Oracle Cloud and select the region where you want to deploy.
- 2. Enter your credentials, then enter your cloud tenant ID.
- 3. From the navigation bar, in **Networking**, **Virtual Cloud Networks**, create a new virtual network with the following configuration:
  - Security list: It is recommended to use stateless lists for WAN/LAN interfaces. The LAN security list can be configured as needed. The WAN security list will need to have UDP port 2156 open, at minimum, as this is the default WAN service port. Management ports, however, can be stateful, and should be used as follows
    - SSH—TCP port 22
    - NTP—UDP port 123
    - HTTPS—TCP port 443
  - Subnet configuration: Subnets must be created for management access, LAN access, and WAN access.
  - Internet gateway: Create a default internet gateway.
  - Route table: Use the default.
  - DHCP options: Use the default.
- 4. From the VCN Compartment dialog, open the drop-down menu and click on **Object Storage**.
- 5. If there is no bucket available, create one by clicking on the **Create Bucket** button.
- 6. Select your bucket and click on the Upload Object button.
- 7. Locate your image and upload it to the bucket.

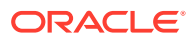

The image must be in qcow2 format.

- 8. On the Overflow menu, click on Create a pre-authenticated request.
- 9. Click on the Permit Read On The Object to enable read permissions.
- **10.** Click on the **Create Pre-Authenticated Request** button.
- On the Pre-Authenticated Request Details menu, click on the copy link under the Pre-authenticated request URL field. You will use this URL to access your image.
- 12. Go to Compute, Custom Images.
- **13.** On the **Import Image** dialog, select the compartment from the **Create in Compartment** option.
- **14.** Type a name in the **Name** field.
- 15. On the Operating System drop-down, select Linux.
- 16. Paste the pre-authenticated request URL into the Object Storage URL field.
- **17.** From the **Image Type** radio buttons, select **QCOW2**.
- **18.** From the Launch Mode radio buttons, select Paravirtualized Mode.
- 19. Go to Compute, Instances from the menu.
- 20. Click on the Create Instance button.
- 21. Select the uploaded custom image from the **Create Compute Instance** dialog.
- 22. Enter a name and an availability domain.
- 23. Select Virtual Machine as the instance type.
- 24. Select the VM.Standard2.4 shape.
- 25. In the **Configure Networking** section, select the VCN compartment, VCN, subnet compartment, and subnet for the management interface.
- Click on the Show Advanced Options link, then select Hardware-assisted SR-IOV networking on the Networking tab.
- 27. Leave the **Boot Volume** parameters at its default.
- Optional: Add an SSH key for logging into the appliance with SSH in the Add SSH Key section.
- 29. Click on the Create button.
- 30. Go to Compute, Instances and open the instance.
- **31.** Click on the **Stop** button. Interfaces cannot be added to an instance while it is running.
- 32. In the Attached VNICs section, click on the Create VNIC button.
- 33. Name the VNICs and select the subnets you created.
- 34. Repeat the last two steps for the number of LAN/WAN interfaces you are adding, in the order you want them to be in.
- **35.** Click on the **Start** button.

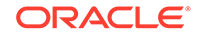

You can now access the Oracle SD-WAN Edge instance through its management interface.

### **Oracle Cloud Marketplace Support**

SD-WAN Edge virtual appliance is available for installation directly from the Oracle Cloud Marketplace. Installing SD-WAN Edge from the cloud marketplace simplifies the process and lets you run your application sooner.

An OCI account is required to use the marketplace. Search for "Oracle SD-WAN Edge Virtual Appliance" on the Marketplace web site.

#### Initial sign-in to SD-WAN Edge on OCI

When you sign in to SD-WAN Edge virtual appliance for the first time, a default username and password are provisioned. These are:

- Username: talariuser
- Password: talari-[first 8 characters of OCID string]

For example, A Virtual Appliance with a VM OCID of ocid1.instance.oc1.phx.**anyhqljs** q5fbg5acabkpupy4ew2rickxhkcnuqmqtxdrshbyi25umjngtnh2 would be accessible via the user "talariuser" and password "talari-anyhqljs".

See Where to find your tenancy's OCID for more information.

Refer to the following resources for more information.

- Oracle Cloud Marketplace Documentation
- Oracle Cloud Infrastructure Documentation

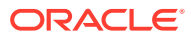

# 3 WAN Deployment with a Virtual Appliance

Please note that the Virtual Appliance differs from physical Appliances in that it does not support the following:

- High Availability (HA) appliance pairing
- Fail-to-Wire for Interface Groups
- Configuration of Ethernet Interface auto-negotiation, speed, or duplex settings through the Appliance Web Console
- Appliance Reports for Temperature

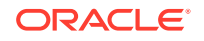